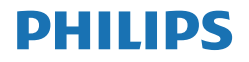

Momentum

559M1

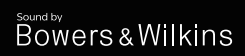

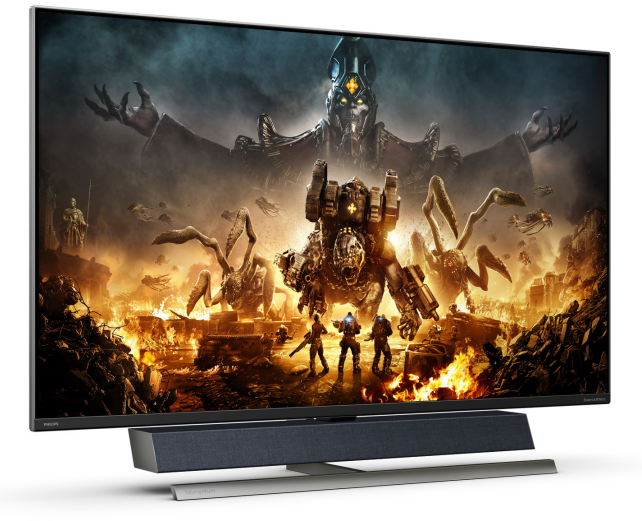

## www.philips.com/welcome

| ΗU | Felhasználói kézikönyv      | 1  |
|----|-----------------------------|----|
|    | Ügyfélszolgálat és jótállás | 31 |
|    | Hibaelhárítás és GYIK       | 35 |

# Tartalomjegyzék

| 1. | Fontos1<br>1.1 Biztonság óvintézkedések és<br>karbantartás1<br>1.2 Kiegészítő megjegyzések3<br>1.3 A termék és a csomagolóanyag<br>megsemmisítése4 |
|----|----------------------------------------------------------------------------------------------------|
| 2. | <ul> <li>A megjelenítő felállítása</li></ul>                                                                                                    |
| 3. | Ambiglow17                                                                                                    |
| 4. | Képoptimalizálás                                                                                                    |
| 5. | Sound by<br>Bowers & Wilkins23                                                                                                    |
| 6. | Power Delivery és Smart<br>Power24                                                                                                    |
| 7. | Műszaki adatok                                                                                                    |
| 8. | Energiagazdálkodás30                                                                                                    |
| 9. | Ügyfélszolgálat& Jótállás 31<br>9.1 A Philips Lapos megjelenítő<br>képponthiba-szabályzata31<br>9.2 Ügyfélszolgálat és Jótállás34                  |

## 1. Fontos

Ez az elektronikus felhasználói kézikönyv mindenkinek szól, aki a Philips megjelenítőt használja. A megjelenítő használata előtt szánjon időt e felhasználói kézikönyv elolvasására. A kézikönyv fontos információkat és megjegyzéseket tartalmaz a megjelenítő kezeléséről.

Ez a Philips garancia akkor érvényes, ha a készüléket rendeltetésének megfelelő célra használták a használati utasításnak megfelelően, és a tulajdonos bemutatja az eredeti számlát vagy készpénzes nyugtát, amelyen szerepel a vásárlás dátuma, a forgalmazó és a típus neve és a készülék gyártási száma.

# 1.1 Biztonság óvintézkedések és karbantartás

## Figyelmeztetések

A jelen dokumentációtól eltérő eljárások használata áramütést, elektromos és/vagy mechanikai veszélyeket okozhat.

Olvassa el és kövesse ezeket az utasításokat, amikor a monitort beköti és használja.

#### Működés közben

- Tartsa a monitort távol a közvetlen napfénytől, az igen erős fényforrásoktól és egyéb hőforrásoktól. Az ilyen környezetnek való kitétel a monitor elszíneződését és rongálódását eredményezheti.
- Az kijelzőt tartsa távol olajtól. Az olaj megrongálja a megjelenítő műanyag burkolatát és semmissé teszi a garanciát.
- Távolítsa el a monitor közeléből az olyan tárgyakat, amelyek a szellőzőnyílásokba eshetnek, illetve megakadályozhatják a

monitor elektronikus alkatrészeinek megfelelő szellőzését.

- Ne zárja el a káva szellőzőnyílásait.
- A monitor elhelyezése előtt győződjön meg arról, hogy a tápkábel és a konnektor könnyen elérhetőek.
- Ha a monitort a hálózati, illetve az egyenáramú tápkábel kihúzásával kapcsolja ki, a megfelelő működés érdekében várjon 6 másodpercig, mielőtt újra csatlakoztatná a hálózati, illetve az egyenáramú tápkábelt.
- Kizárólag a Philips által jóváhagyott hálózati tápkábelt használja.
   Ha a csomagolás esetleg nem tartalmazza a hálózati tápkábelt, kérjük lépjen kapcsolatba a helyi márkaszervizzel. (Kérjük, olvassa el a Szerviz elérhetőségi információkat a Kézikönyv Fontos információk című fejezetében.)
- A készüléket a megadott áramellátásról működtesse. Ügyeljen arra, hogy a monitort kizárólag a megadott áramellátásról működtesse. A nem megfelelő feszültség használata meghibásodást okozhat, ezenkívül tűz keletkezhet, vagy áramütés következhet be.
- Ügyeljen arra, hogy a kábel védve legyen. Ne húzza meg és ne hajlítsa meg a tápkábelt és a jelkábelt. Ne tegye a monitort vagy más nehéz tárgyat a kábelekre, mivel a sérült kábelek tüzet vagy áramütést okozhatnak.
- Ne tegye ki a monitort erős rezgésnek vagy ütődésnek működés közben.
- A potenciális sérülés, mint például a panel káváról történő leválásának elkerülése érdekében, győződjön meg arról, hogy a monitor nem dől előre több mint -5 fokkal. Ha meghaladják a maximális, -5 fokos

1

dőlésszöget lefelé, a monitor emiatt bekövetkező sérülését nem fedezi a jótállás.

- A monitort ne üsse meg vagy ejtse le működés, illetve szállítás közben.
- Az USB Type-C aljzatot kizárólag az IEC 62368-1 vagy IEC 60950-1 szabványnak megfelelő tűzvédelmi burkolattal ellátott berendezésekhez szabad csatlakoztatni.
- Ha a tápkábelen egy 3 villás csatlakozódugasz található, akkor a kábelt egy megfelelően földelt, 3 villás aljzatba csatlakoztassa. Ne ártalmatlanítsa a tápkábel földelővilláját, például egy 2 villás adapter csatlakoztatásával. A földelővilla fontos biztonsági funkciót lát el.
- A monitor túlzott használata szemirritációt okozhat, ezért érdemes fokozott gyakorisággal rövidebb szüneteket tartania a munkaterületén, mint ritkábban beiktatott hosszabb szüneteket. Például 50-60 perc folyamatos képernyőhasználat után egy 5-10 perces szünet jótékonyabb hatású, mint egy kétóránként beiktatott 15 perces szünet. Ügyeljen arra, hogy ne erőltesse meg a szemét, amikor a képernyőt hosszú ideig használja. Ehhez a következőket teheti:
  - Nézzen rá különböző távolságban lévő tárgyakra, miután hosszú ideig a képernyőre összpontosította a figyelmét.
  - Munkavégzés közben gyakran pislogjon tudatosan.
  - Finoman csukja be és mozgassa a szemét pihentetésképpen.
  - Állítsa megfelelő magasságba és szögbe a képernyőt a magassága szerint.
  - Állítsa megfelelő szintre a fényerőt és a kontrasztot.

- Igazítsa a környező világítást a képernyő fényerejéhez, kerülje a fluoreszkáló fényeket és az olyan felületeket, amelyek nem túl sok fényt vernek vissza.
- Ha tüneteket tapasztal, kérje ki orvosa véleményét.

#### Karbantartás

- Hogy megóvja a monitort az esetleges sérüléstől, ne nyomja erősen az LCD panel felületét. A monitor mozgatása közben az emeléshez mindig a keretet fogja meg. Soha ne emelje fel a monitort úgy, hogy az LCD panelra teszi a kezét vagy ujját.
- Az olaj alapú tisztítóoldatok megrongálják a műanyag alkatrészeket és semmissé teszik a garanciát.
- Húzza ki a monitor tápkábelét, ha hosszabb ideig nem fogja használni.
- Húzza ki a monitor tápkábelét, ha kissé nedves kendővel kell megtisztítania. A képernyő felületét száraz ruhával le lehet törölni, ha a tápfeszültség ki van kapcsolva. Azonban soha ne használjon szerves oldószereket, mint például alkoholt vagy ammónia alapú folyadékokat a monitor tisztítására.
- Az áramütés és a készülék maradandó károsodásának kockázatát elkerülendő, ne tegye ki a monitor por, eső, víz, illetve túlzottan nedves környezet hatásának.
- Ha a monitorra folyadék kerül, azonnal törölje le száraz kendővel.
- Ha a monitor belsejébe idegen anyag vagy víz jut, kérjük azonnal áramtalanítsa és húzza ki a hálózat tápkábelt. Ezután távolítsa el az idegen anyagot, illetve vizet,

#### Fontos

majd szállítsa a monitort a márkaszervizbe.

- Ne tárolja vagy használja a monitort hő, közvetlen napfény, vagy rendkívül hideg hatásának kitett helyen.
- A monitor legjobb teljesítményének fenntartása és minél hosszabb élettartama érdekében, kérjük, olyan helyen használja a monitort, amely az alábbi hőmérséklet- és páratartalom-tartományba esik.
  - Hőmérséklet: 0-40°C 32-104°F
  - Páratartalom: 20-80 % relatív páratartalom

#### Fontos tájékoztatás a képbeégéssel/ szellemképpel kapcsolatban

- Mindig aktiváljon egy mozgó képernyővédő programot, ha a monitort őrizetlenül hagyja. Mindig aktiváljon egy rendszeres képfrissítő alkalmazást, ha a monitor mozdulatlan tartalmat jelenít meg. Ha az LCD-monitor hosszú ideig állóképet vagy mozdulatlan tartalmat jelenít meg, a kép "beéghet", amit "utóképnek", illetve "szellemképnek" is neveznek.
- A "beégés", "utókép", vagy "szellemkép" jól ismert jelenség az LCD panel technológiában. Az esetek többségében a "beégett" kép, "utókép" vagy "szellemkép" folyamatosan eltűnik egy adott idő elteltével, ha kikapcsolják a monitort.

## Figyelem

Képernyővédő vagy rendszeres képfrissítő alkalmazás aktiválásának mellőzése esetén a súlyos "beégés", "utókép", vagy "szellemkép" tünetei nem szűnnek meg, és nem javíthatók. Ilyen kárra nem vonatkozik a garancia.

#### Szerviz

- A készülékházat kizárólag a szerviz szakképzett munkatársai nyithatják ki.
- Amennyiben javításhoz, illetve összeszereléshez szükséges dokumentumra van szüksége, kérjük lépjen kapcsolatba a helyi márkaszervizzel. (Kérjük, olvassa el a Szerviz elérhetőségi információkat a Kézikönyv Fontos információk című fejezetében.)
- A szállítással kapcsolatos információkért lásd a "Műszaki adatok" című fejezetet.
- Soha ne hagyja a monitort közvetlen napfényben álló gépkocsiban/csomagtartóban.

#### Megjegyzés

Lépjen kapcsolatba szerviztechnikussal, ha a monitor nem működik megfelelően, illetve ha nem biztos arról, hogy milyen eljárást kövessen, ha betartották a Kézikönyv kezelési utasításait

## 1.2 Kiegészítő megjegyzések

A következő alfejezetek az egyes nemzeti konvenciókat tartalmazzák, melyeket figyelembe kell venni a terméknél.

# Megjegyzések, figyelemfelhívások, figyelmeztetések

Ebben a kézikönyvben a szövegblokkok mellett ikonok találhatók, és a szöveg félkövér vagy dőlt betűvel is kinyomtatható. Ezek a blokkok bizonyos megjegyzéseket, felhívásokat vagy figyelmeztetéseket tartalmaznak. Ezek a következőek:

Megjegyzés Ez az ikon fontos információkat és

#### . Fontos

tippeket jelöl, amelyek segítségével hatékonyabban tudja használni számítógépét.

### Vigyázat

Ez az ikon olyan információt jelez, mely segítségével elkerülheti az esetleges hardverkárosodást vagy adatvesztést.

#### Figyelem

Ez az ikon veszélyhelyzetre hívja fel a figyelmet, és segítséget nyújt abban, hogy hogyan kerülje el a problémát.

Néhány figyelmeztetés más formában is megjelenhet, és lehetséges, hogy nem kísérik őket ikonok. Ilyen esettekben a figyelmeztetés speciális formátumát kötelezően jelezzük.

## 1.3 A termék és a csomagolóanyag megsemmisítése

Elektromos és elektronikus berendezések hulladékai (WEEE)

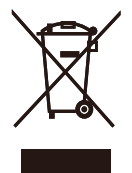

This marking on the product or on its packaging illustrates that, under European Directive 2012/19/EU governing used electrical and electronic appliances, this product may not be disposed of with normal household waste. You are responsible for disposal of this equipment through a designated waste electrical and electronic equipment collection. To determine the locations for dropping off such waste electrical and electronic, contact your local government office, the waste disposal organization that serves your household or the store at which you purchased the product.

Your new Display contains materials that can be recycled and reused. Specialized companies can recycle your product to increase the amount of reusable materials and to minimize the amount to be disposed of.

All redundant packing material has been omitted. We have done our utmost to make the packaging easily separable into mono materials.

Please find out about the local regulations on how to dispose of your old Display and packing from your sales representative.

Taking back/Recycling Information for Customers

Philips establishes technically and economically viable objectives to optimize the environmental performance of the organization's product, service and activities.

From the planning, design and production stages, Philips emphasizes the important of making products that can easily be recycled. At Philips, endof-life management primarily entails participation in national take-back initiatives and recycling programs whenever possible, preferably in cooperation with competitors, which recycle all materials (products and related packaging material) in accordance with all Environmental Laws and taking back program with the contractor company.

Your display is manufactured with high quality materials and components which can be recycled and reused.

To learn more about our recycling program please visit

http://www.philips.com/a-w/about/ sustainability.html

# 2. A megjelenítő felállítása

## 2.1 Üzembe helyezés

## Kicsomagolás

 Nyissa fel a felső lapot, majd távolítsa el a csipeszeket a csomag aljáról.

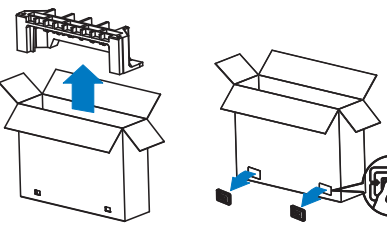

2. Vegye ki a felső csomagot.

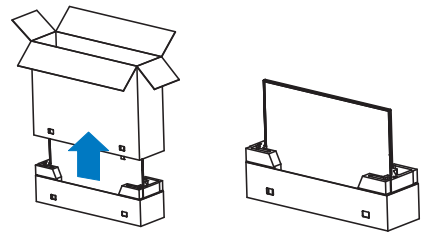

 Emelje ki a megjelenítőt a habszivacsból az alábbi ábrán látható módon.

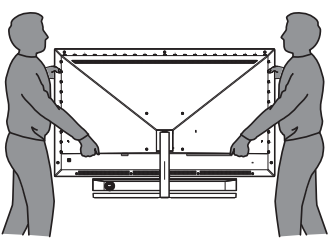

## Figyelem

- A megjelenítő nehéz, ezért két személy szükséges a felemeléséhez.
- Ne nyomja meg a panelt, hogy elkerülje a véletlenszerű megrongálását.

2 A csomag tartalma

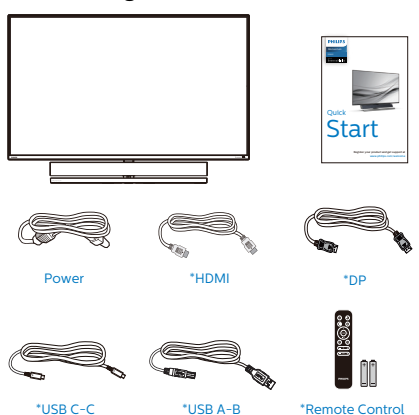

\*Remote Control Batteries AAA R03 1.5V

Wall mount screw with spacer Lx2, Sx2

\*Térségtől függően eltér.

\*Elem: szén-cink AAA . RO3 1,5 V

## 3 Eldőlés megelőzése

A megjelenítő használata során rögzítse az LCD-t a falhoz egy zsinór vagy lánc segítségével, amely elbírja a monitor súlyát, hogy megelőzhesse a monitor leesését.

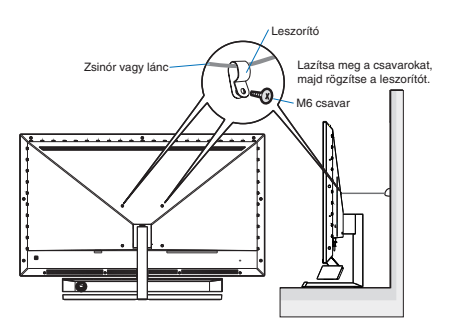

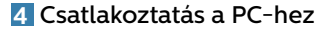

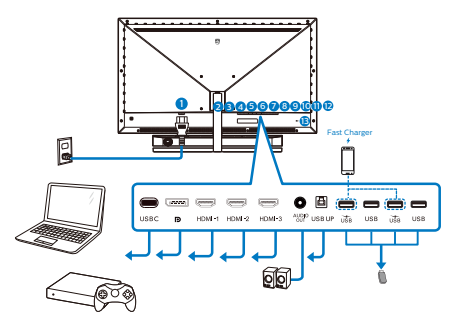

#### USB hub

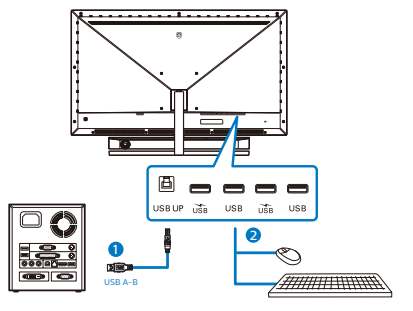

- 1. Tápfeszültség bemenet
- 2. USB C
- 3. Displayport bemenet
- 4. HDMI-1 bemenet
- 5. HDMI-2 bemenet
- 6. HDMI-3 bemenet
- 7. Audió kimenet
- 8. USB fel
- 9. USB downstream/USB-töltő
- 10. USB downstream
- 11. USB downstream/USB-töltő
- 12. USB downstream
- 13. Kensington lopásgátló zár

### Csatlakoztatás a számítógéphez

- 1. Csatlakoztassa szorosan a tápkábelt a kijelző hátuljára.
- Kapcsolják ki a számítógépet, és húzzák ki csatlakozóját az áramforrásból.
- Csatlakoztassa a kijelző jelkábelét a számítógép hátulján található videocsatlakozóhoz.
- Csatlakoztassa a számítógép és a kijelző hálózati kábelének dugóját egy könnyen elérhető konnektorba.
- Kapcsolja be a számítógépet és a kijelzőt. Ha a kijelzőn kép válik láthatóvá, a telepítés kész.

## 5 USB-elosztó

A nemzetközi energetikai szabványok előírásainak való megfelelés szerint a kijelzőn lévő USB-elosztó és USBportok Készenlét üzemmódban és kikapcsolt állapotban le vannak tiltva.

A csatlakoztatott USB-készülékek ezekben az üzemmódokban nem működnek.

Ha azt szeretné, hogy az USB funkció folyamatosan bekapcsolt állapotban legyen, nyissa meg az OSD-menüt, válassza ki az "USB készenléti üzemmód" lehetőséget, és állítsa bekapcsolt ("ON") állapotba.

## 6 USB-töltést

Ezen a kijelzőn olyan USB-portok találhatók, amelyek szabványos kimeneti teljesítményt biztosítanak, ezenkívül néhány esetében USB-töltési funkció is rendelkezésre áll (ezt az tápfeszültség ikon jelzi). Ezeken a portokon keresztül például feltöltheti okostelefonját, vagy tápfeszültséggel láthat el egy külső HDD-t. A funkció használatához fontos, hogy a kijelző folyamatosan BEKAPCSOLT állapotban legyen.

Előfordulhat, hogy egyes Philips megjelenítők nem táplálják vagy töltik fel eszközét, ha "Alvó/ Készenléti"módba lép (Vörös színben lélegző LED). Ilyen esetben lépjen az OSD-menübe és válassza az "USB készenléti mód"elemet, majd kapcsolja a funkciót "Be"helyzetbe (alapértelmezés = Ki).Ezt követően az USB-tápfeszültség és a töltési funkció még akkor is aktív marad, ha a monitor alvó/készenlét üzemmódra vált.

|             | Resolution Notification | 0n 🗸 |
|-------------|-------------------------|------|
| Sillartoize | USB Standby Mode        | Off  |
|             | Smart Power             |      |
|             | CEC                     |      |
|             | Reset                   |      |
| Color       | Information             |      |
| TXT         |                         |      |
| Language    |                         |      |
|             |                         |      |
| USD Setting |                         |      |
| Satur       |                         |      |
|             |                         |      |

## Megjegyzés

Ha a monitort a főkapcsoló segítségével kikapcsolja, az összes USB-port tápellátása megszűnik.

## Figyelmeztetés:

Az USB 2,4 Ghz-es vezeték nélküli eszközöket, mint pl. vezeték nélküli egér, billentyűzet és fejhallgató, zavarhatja az USB 3.2 vagy újabb eszközök nagysebességű jele, ami a rádiójel-átvitel hatékonyágát csökkentheti. Ha ez történne, próbálkozzon az alábbi módszerekkel az interferencia hatásának csökkentése érdekében.

- Próbálja meg távol tartani az USB 2.0 vevőket az USB 3.2 vagy újabb aljzatoktól.
- Szabványos USB-hosszabbító kábelt vagy USB-elosztót használjon a vezeték nélküli vevő és az USB 3.2 vagy újabb aljzat közötti távolság növeléséhez.

#### 2. A megjelenítő felállítása

#### 7 A távvezérlő két darab 1,5 V-os, AAA típusú elemmel működik.

Az elemek behelyezéséhez vagy cseréjéhez tegye a következőket:

- 1. Nyomja le, majd csúsztassa el a fedelet a kinyitásához.
- Illessze az elemeket a (+) és a (-) jelöléshez az elemtartó rekesz belsejében.
- 3. Tegye vissza a helyére a fedelet.

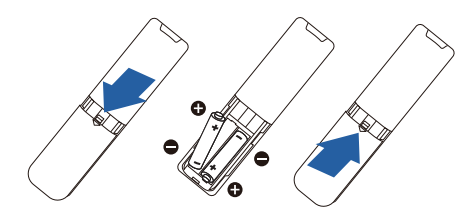

## Megjegyzés

Az elemek helytelen használata az elemek szivárgását vagy szétdurranását okozhatja. Feltétlenül tartsa be az alábbi utasításokat:

- Helyezze be az "AAA" típusú elemeket az egyes elemeken lévő (+) és (-) jelölés szerint az elemtartó rekesz (+) és (-) jelöléséhez.
- Ne használjon különböző típusú elemeket.
- Az új elemeket ne használja együtt elhasználódott elemekkel. Ez az elemek rövidebb élettartamát vagy szivárgását okozhatja.
- A lemerült elemeket azonnal távolítsa el, hogy a folyadék ne kezdjen el szivárogni az elemtartó rekeszbe. Ne érjen hozzá az elemből szivárgó savhoz, mivel ez bőrsérülést okozhat.
- Ha a távvezérlőt hosszabb ideig nem használja, vegye ki belőle az elemeket.

## 2.2 A megjelenítő működtetése

A kezelőgombok leírása

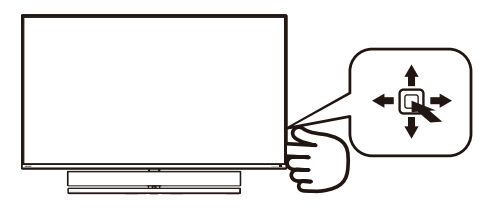

| 0 |   | Nyomja meg, hogy<br>bekapcsolja a készüléket.<br>Tartsa lenyomva több<br>mint 3 másodpercig<br>a tápfeszültség<br>kikapcsolásához.                                                                                                    |
|---|---|----------------------------------------------------------------------------------------------------|
| 2 | • | Az OSD menü elérése.<br>Az OSD beállítás<br>megerősítése.                                                                                                    |
| 3 | Ŧ | Az Audió mód módosítása.                                                                                                    |
|   | • | Az OSD menü beállítása.                                                                                                    |
| 4 |   | A bemeneti jelforrás<br>váltása.                                                                                                    |
|   | - | Az OSD menü beállítása.                                                                                                    |
| 6 | + | SmartImage Game menü.<br>Több választási lehetőség<br>áll rendelkezésre: Xbox,<br>FPS, Verseny, RTS, Gamer<br>1, Gamer 2, LowBlue mód,<br>SmartUniformity és Ki.<br>Ha a monitor HDR-jelet<br>fogad, a SmartImage<br>megjeleníti a HDR-menüt.<br>Több választási lehetőség<br>áll rendelkezésre: Xbox<br>,HDR-játék, HDR-film, HDR-<br>fotó, DisplayHDR 1000,<br>Személyes és Ki. |
|   |   | Visszalépés az előző OSD-<br>szintre.                                                                                                    |

## 2 A távvezérlő gombjainak leírása

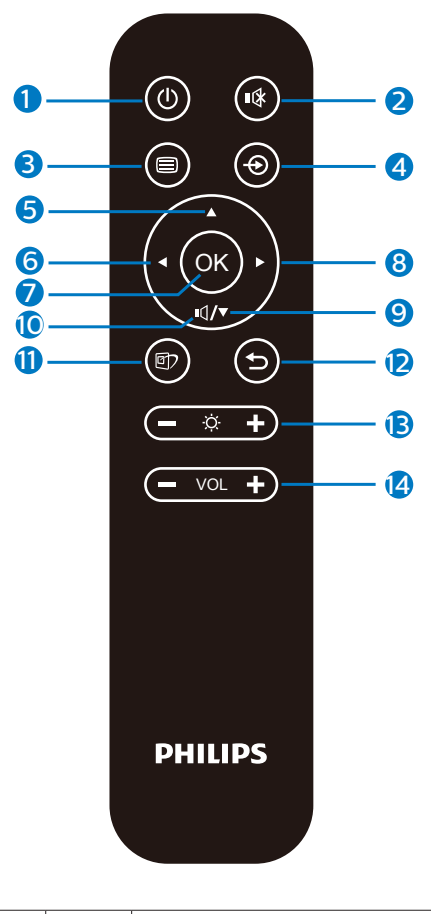

| 0 | ወ   | Nyomja meg a<br>tápfeszültség be- és<br>kikapcsolásához. |  |
|---|-----|----------------------------------------------------------|--|
| 2 | ∎(¥ | Elnémíthatja a hangot                                    |  |
| 3 |     | Megnyithatja az OSD-<br>menüt.                           |  |
| 4 | Ð   | Módosíthatja a jelbemeneti<br>forrást.                   |  |

| 6 |       | Módosíthatja az OSD-<br>menüt, és növelheti az<br>értékeket.                                                                                                    |
|---|-------|----------------------------------------------------------------------------------------------------|
| 6 | •     | Módosíthatja az OSD-<br>menüt / Visszatérhet az<br>OSD-menü előző szintjére.                                                                                                    |
| 7 | ОК    | Jóváhagyhatja az OSD-<br>menüben végzett<br>módosítást.                                                                                                    |
| 8 |       | Megnyithatja az OSD-<br>menüt. Jóváhagyhatja az<br>OSD-menüben végzett<br>módosítást.                                                                                                    |
| 9 | ▼     | Módosíthatja az OSD-<br>menüt, és csökkentheti az<br>értékeket.                                                                                                    |
| 0 | ı۵    | Az Audió mód menü<br>elérése.                                                                                                    |
| 0 | ট্র্য | SmartImage Game menü.<br>Több választási lehetőség<br>áll rendelkezésre: Xbox,<br>FPS, Verseny, RTS, Gamer<br>1, Gamer 2, LowBlue mód,<br>SmartUniformity és Ki.<br>Ha a monitor HDR-jelet<br>fogad, a SmartImage<br>megjeleníti a HDR-menüt.<br>Több választási lehetőség<br>áll rendelkezésre: Xbox,<br>HDR-játék, HDR-film, HDR-<br>fotó, DisplayHDR 1000,<br>Személyes és Ki. |
| Ð | 5     | Visszatérhet az OSD-menü<br>előző szintjére.                                                                                                    |
| B | ò.    | Fényerő beállítása.                                                                                                    |
| 4 | VOL   | Hangerő-szabályozás.                                                                                                    |

## 3 EasyLink (CEC)

#### Tudnivalók

A HDMI egyetlen kábelen keresztül továbbítja a kép- és hangjeleket a készülékekről a monitorra, amivel megkíméli Önt a kábelek okozta rendetlenségtől. A jeleket tömörítetlen formában továbbítja, amivel a legkiválóbb minőséget biztosítja a forrástól a képernyőig. A Philips EasyLink (CEC) funkcióval HDMIkapcsolaton keresztül csatlakoztatott monitorok lehetővé teszik, hogy több csatlakoztatott készülék funkcióit egyetlen távyezérlő segítségével irányítsa. Élvezze a kiváló kép-és hangminőséget összekuszálódott kábelek és egyéb zavaró tényezők nélkül.

|             | <b>Resolution Notification</b> | 0n 🗸 |
|-------------|--------------------------------|------|
| Smartsize   | USB Standby Mode               | Off  |
|             | Smart Power                    |      |
|             | CEC                            |      |
|             | Reset                          |      |
| Color       | Information                    |      |
| TXT         |                                |      |
| Language    |                                |      |
|             |                                |      |
| USD Setting |                                |      |
| Setun       |                                |      |
|             |                                |      |
| *           |                                |      |

Az EasyLink (CEC) engedélyezése

- 1. Csatlakoztasson egy HDMI-CECkompatibilis készüléket HDMIkapcsolaton keresztül.
- 2. Konfigurálja megfelelően a HDMI-CEC-kompatibilis készüléket.
- Kapcsolja be a kijelző EasyLink(CEC) funkcióját jobbra történő átváltással az OSD megnyitásához.
- Válassza ki a [Setup] (Beállítás) > [CEC] lehetőséget.
- Válassza az [On] (Be) opciót, majd hagyja jóvá a kiválasztást.

 Ezután a készülék és a kijelző bevagy kikapcsolásához ugyanazt a távvezérlőt használhatja.

## Megjegyzés

- 1. Fontos, hogy az EasyLinkkompatibilis készülék bekapcsolt állapotban legyen, és forrásként legyen kiválasztva.
- 2. A Philips nem garantálja a 100%os működést az összes HDMI CEC készülékkel.

## 4 Az OSD menü leírása

## Mi az a képernyőn megjelenő menü (On-Screen Display – OSD)?

Valamennyi Philips LCD-megjelenítő rendelkezik képernyőn megjelenő menüvel (On-Screen Display - OSD). Lehetővé teszi a végfelhasználó számára a megjelenítő teljesítményének beállítását, illetve a monitorok funkcióinak közvetlen kiválasztását a képernyőn megjelenő utasításablakban. Az alábbiakban látható egy felhasználóbarát képernyőn megjelenő kezelőfelület:

| Ambiglow     | Follow Video    |                |
|--------------|-----------------|----------------|
| Ambigiow     | Follow Audio    |                |
| Come Cotting | Color Shift     | Clockwise      |
| Game setting | Color Wave      | Clockwise      |
|              | Color Breathing |                |
| LowBlue Mode | Starry Night    |                |
|              | Static Mode     |                |
|              | Your Color      | Blue           |
|              | Light Position  | Top/Right/Left |
|              | Speed           | Low            |
|              | Brightness      | Bright         |
| Picture      | Off             |                |
| •            |                 |                |

#### Alapinformációk és egyszerű útmutatások az irányító billentyűkhöz

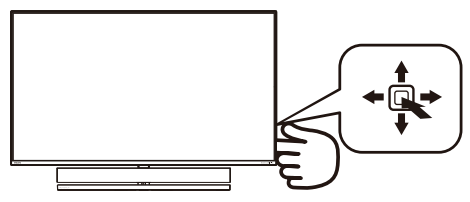

A Philips megjelenítő OSD-menüjének megnyitásához egyszerűen használja a kijelző hátlapján lévő szimpla gombot. A kurzor közvetlen mozgatásához egyszerűen tolja a gombot valamelyik irányba. Nyomja meg a gombot a kívánt lehetőség kiválasztásához.

## Az OSD menü

Az alábbiakban található az OSD menü általános szerkezeti felépítése. Ezt használhatja referenciának, amikor később szeretne módosításokat végezni.

| Main menu              | sub menu                                                                                     |                                                                                                    |
|------------------------|----------------------------------------------------------------------------------------------|----------------------------------------------------------------------------------------------------|
| - Ambiglow             | Follow Video<br>Follow Audio<br>Color Shift<br>Color Wave<br>Color Breathing<br>Starry Night | Clockwise, Anticlockwise<br>Clockwise, Anticlockwise                                                                                                    |
|                        | Static Mode<br>Your Color                                                                    | - Rainbow, White, Red, Rose, Magenta, Violet, Blue, Azure,                                                                                                    |
|                        | -Light Position                                                                              | Cyan, Aquamarine, Green, Chartreuse, Yellow, Orange<br>— Top-Right-Left, Right-Left                                                                                               |
|                        | Brightness<br>off                                                                            | Low, Normal, High     Bright, Brighter, Brightest                                                                                                    |
| - Game Setting         | Adaptive Sync                                                                                | -On, Off                                                                                                    |
|                        | - Crosshair<br>- Low Input Lag                                                               |                                                                                                    |
|                        | SmartResponse<br>SmartFrame                                                                  | Off, Fast, Faster, Fastest     On, Off     Size (12,3,4,5,6,7)     Brightness (0-400)     Contract(0-100)     H, position     M excitation                                        |
| LowBlue                | - On                                                                                         | - 1, 2, 3, 4                                                                                                    |
| Mode                   | Off                                                                                          |                                                                                                    |
| - Input                | 1 HDMI 2.1<br>2 HDMI 2.1<br>3 HDMI 2.1<br>DisplayPort<br>USB C                               |                                                                                                    |
|                        | Auto                                                                                         |                                                                                                    |
| - HDMI<br>Refresh Rate | HDMI 2<br>HDMI 3                                                                             | - 120Hz, 144Hz<br>- 120Hz, 144Hz                                                                                                    |
| Picture                | SmartImage                                                                                   | <ul> <li>Xbox/ FPS/ Racing/ RTS/ Gamerl/ Gamer2/ Movie/<br/>Economy/ LowBlue Mode/ SmartUniformity/ Off</li> </ul>                                                                |
|                        |                                                                                              | <ul> <li>Xbox/ HDR Game/ HDR Movie/ HDR Photo/<br/>DisplayHDR 1000/ Personal/ Off</li> </ul>                                                                                      |
|                        | - Brightness                                                                                 | - 0~100<br>- 0~100                                                                                                    |
|                        | Sharpness                                                                                    | 0~100                                                                                                    |
|                        | -Saturation                                                                                  | - 0~100                                                                                                    |
|                        | - Gamma                                                                                      | - 18, 2.0, 2.2, 2.4, 2.6                                                                                                    |
| - 000                  | Over scan                                                                                    |                                                                                                    |
| - РВР                  | PBP Input<br>Swap                                                                            | <ul> <li>— Un, PBP</li> <li>— 1 HDMI 2.1, 2 HDMI 2.1, 3 HDMI 2.1, DisplayPort, USB C</li> </ul>                                                                                   |
| - SmartSize            | Panel Size                                                                                   | <ul> <li>17" (5:4), 19" (5:4), 19"W (16:10), 22"W (16:0), 18.5"W (16:9),<br/>19.5"W (16:9), 20"W (16:9), 21.5"W (16:9), 23"W (16:9),<br/>24"W (16:9), 27W (16:9), 55"W</li> </ul> |
|                        | Aspect                                                                                       |                                                                                                    |
| - Audio                | Volume                                                                                       | - 0~60<br>- 00 Off                                                                                                    |
|                        | -Audio Source                                                                                | HDMI1, HDMI2, HDMI3, DisplayPort, USB C                                                                                                    |
|                        | -Audio Mode                                                                                  | <ul> <li>Sport &amp; Racing/ RPG and Adventure/ Shooting and Action<br/>Movie Watching / Music / Personal</li> </ul>                                                              |
|                        | EQ<br>Monitor Placement                                                                      | 100Hz, 300Hz, 1KHz, 3KHz, 10KHz     Stand Wall                                                                                                    |
| Color                  | Color Temperature                                                                            | - Native, 5000K, 6500K, 7500K, 8200K, 9300K, 11500K                                                                                                    |
|                        | - sRGB                                                                                       |                                                                                                    |
|                        | User Define                                                                                  | Red: 0~100<br>Green: 0~100<br>Blue: 0~100                                                                                                    |
| Language               | <ul> <li>English, Deutsch, Esj<br/>Português, Portuguê<br/>Čeština, Українська,</li> </ul>   | blac. 이 Hoto<br>bañol, Eλληνική, Français, Italiano, Magyar, Nederlands,<br>s do Brasil, Polski, Русский, Svenska, Suomi, Türkçe,<br>简体中文. 繁體中文.日本語.한국어                           |
| OSD Setting            | Horizontal                                                                                   |                                                                                                    |
|                        | <ul> <li>Vertical</li> <li>Transparency</li> </ul>                                           |                                                                                                    |
|                        | OSD Time Out                                                                                 | 5s, 10s, 20s, 30s, 60s                                                                                                    |
| Setup                  | Resolution Notificatio                                                                       | on Off                                                                                                    |
|                        | SmartPower                                                                                   | On, Off                                                                                                    |
|                        | CEC                                                                                          | On, Off                                                                                                    |
|                        | Reset                                                                                        | Yes, No                                                                                                    |
|                        | information                                                                                  |                                                                                                    |

## Megjegyzés

Xbox: Emelje új szintre az Xbox játékélményt! A csatlakoztatott Xbox játékkonzolt is vezérelheti a távvezérlő használatával.

## 5 Felbontással kapcsolatos nyilatkozat

A megjelenítő optimális teljesítményét saját felbontása, azaz 3840 x 2160 képpont képfrissítés mellett nyújtja. Ha a megjelenítőt ettől eltérő felbontás mellett kapcsolják be, figyelmeztető üzenet jelenik meg a képernyőn: Használja az 3840 x 2160 képpont felbontást képfrissítés mellett a legjobb eredmény érdekében.

A saját felbontásra vonatkozó figyelmeztetés kikapcsolható az OSD (On Screen Display) menü Setup (Beállítás) menütételében.

## 🜀 Fizikai funkció

## Dönthetőség

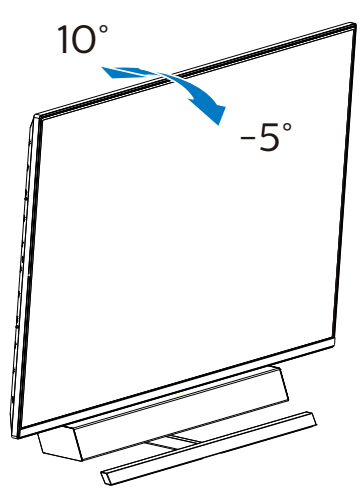

## 7 Ideális beállítási helyzet az optimális akusztikai teljesítményhez

Amikor a monitort asztalra helyezi, az optimális akusztikai teljesítmény érdekében győződjön meg arról, hogy a kijelző nincs megdöntve és a hangsugárzó kamra előre néz, párhuzamosan az asztal lapjával.

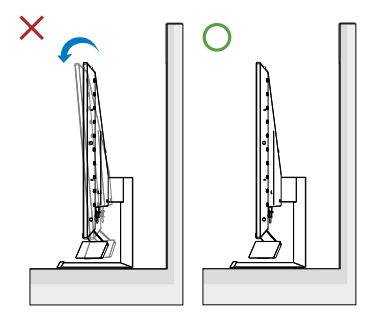

## 2.3 Távolítsa el a talpszerelvényt VESA konzol használatához

Mielőtt elkezdené szétszerelni a megjelenítő alapzatát, kövesse az alábbi utasításokat, hogy elkerülje a megrongálódás és sérülés minden formáját.

 Helyezze a megjelenítőt a kijelzőpanellel lefelé egy sima felületre. Figyeljen oda, nehogy megkarcolja vagy megsértse a kijelzőt. Használjon egy csavarhúzót a pánt burkolatának felemeléséhez.

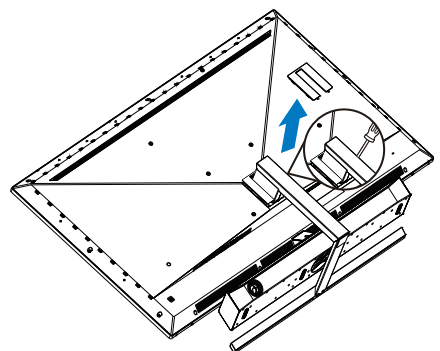

 Lazítsa meg a szerelőcsavarokat, majd válassza le a talpat a megjelenítőről.

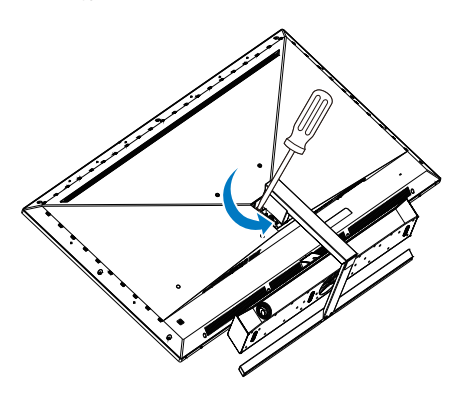

3. A pánt burkolatánakvisszahelyezése.

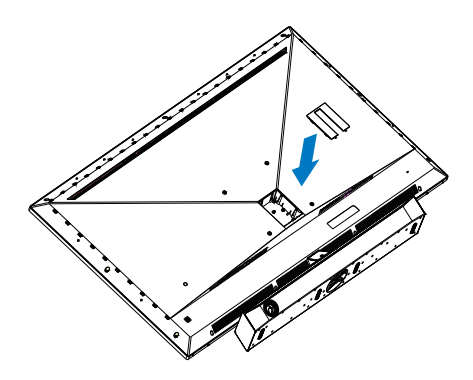

 A megjelenítő hátuljának kialakítása miatt ne feledjen rögzíteni 4 db. távtartót (mellékelve a dobozban), mielőtt felszerelné a fali konzolt.A pánt burkolata fölött.

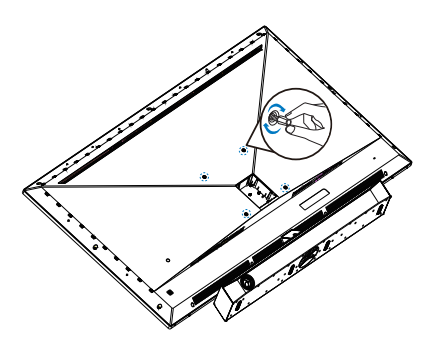

## Megjegyzés

Ez a megjelenítő 200 mm x 200 mm-es VESA-kompatibilis rögzítőfelületet tud fogadni. VESA szerelőcsavar M6. Mindig lépjen kapcsolatba a gyártóval a fali konzol felszerelését illetően.

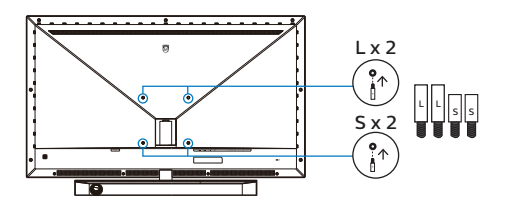

#### 2. A megjelenítő felállítása

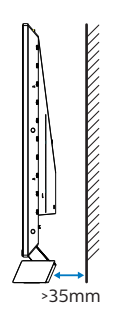

#### Tanácsok az elhelyezéssel kapcsolatban

- A megjelenítőt olyan helyen telepítse, ahol a fény nem esik közvetlenül a képernyőre.
- Az legjobb Ambiglow-hatáshoz sötétítse el a helyiséget.
- Amikor a monitort falra szereli, az optimális akusztikai teljesítmény érdekében győződjön meg arról, hogy a hangsugárzó kamra legalább 35 mm távolságra van a faltól.

## **Vigyázat**

A megjelenítő falra szereléséhez szakértelem szükséges, ezért ezt csak szakképzett szerelő végezheti el.

A megjelenítő fali konzoljának ki kell elégítenie a biztonsági szabványok követelményeit a megjelenítő súlyának megfelelően.

Ezenkívül olvassa el a biztonsági óvintézkedéseket, mielőtt elhelyezné a megjelenítőt.

A Philips nem vállal felelősséget a nem megfelelő felszerelésért, illetve a balesetet vagy személyi sérülést eredményező telepítésért.

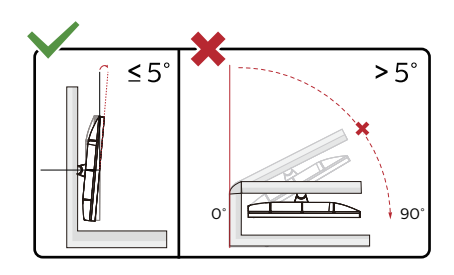

\* A megjelenítő kialakítása eltérhet az illusztráción szereplőktől.

## Figyelem

- A kijelző potenciális sérülésének, mint például a panel leválásának elkerülése érdekében, győződjön meg arról, hogy a monitor nem dől előre több mint -5 fokkal.
- Ne nyomja meg a kijelzőt, miközben a monitor nézőszögét állítja. Kizárólag a kávánál fogja meg.

## 2.4 MultiView

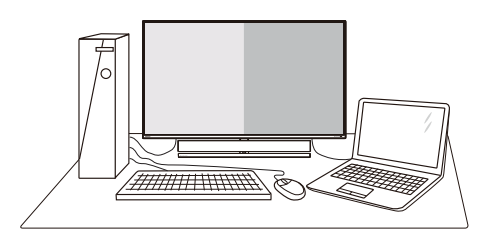

## 1 Mi az?

A Multiview lehetővé teszi az aktív többszörös csatlakozást és megtekintést, így egyszerre dolgozhat több eszközzel, pl. PCvel és Notebookkal egymás mellett, ami rendkívül egyszerűvé teszi a többfeladatos munkát.

## 2 Miért van szükségem rá?

Az ultra nagy felbontású Philips MultiView megjelenítővel a munkahelyén vagy otthonában kényelmesen megtapasztalhatja a csatlakozási lehetőségek világát. Ezzel a megjelenítővel praktikus módon több tartalomforrást tekinthet meg egyetlen képernyőn. Például: Lehet, hogy a hangos élő hírfolyamra szeretne figyelni a kicsi ablakban, miközben a legújabb blogbejegyzésén dolgozik, vagy pl. Excel fájlt szeretne szerkeszteni Ultrabookján, miközben biztonságos vállalati intranetre van bejelentkezve, ahol fájlokat ér el egy asztalon.

## 3 Hogyan engedélyezem a MultiView funkciót az OSD menüben?

|              | PBP Mode  | Off |
|--------------|-----------|-----|
| Aunpignow    | PBP Input | PBP |
|              | Swap      |     |
| Game Setting |           |     |
|              |           |     |
|              |           |     |
|              |           |     |
|              |           |     |
| HDMI Refresh | Rate      |     |
| 11/////      |           |     |
| Dicture      |           |     |
|              |           |     |
|              |           |     |
|              |           |     |

- Nyomja jobbra az OSD menü megnyitásához.
- Nyomja fel vagy le a főmenü [PBP] elemének kiválasztásához, majd nyomja jobbra a megerősítéshez.
- Nyomja fel vagy le a [PBP Mode] (PBP mód) elem kiválasztásához, majd nyomja jobbra.
- Nyomja fel vagy le az [PBP] elem kiválasztásához, majd nyomja jobbra.
- Most visszatérhet, és beállíthatja a következőket: [PBP Mode] (PBP mód), [PBP Input] (PBP-bemenet), vagy [Swap] (Felcserélés).
- Nyomja jobbra a kiválasztás megerősítéséhez.

### 4 MultiView in OSD menu

[**PBP**]: Picture by Picture

Open up a sub-window side-by-side of another signal source.

| A (main) | В |
|----------|---|
|----------|---|

When the sub source is not detected:

## Note

The black strip shows on the top and the bottom of the screen for the correct aspect ratio when in the PBP mode. If you expect to see full screen side by side, adjust your devices resolution as pop up attention resolution, and make sure graphic card's resolution is set to '1920 x 2160 at 60Hz'.

[PBP Input]: There are 5 different video inputs to choose as the sub display source: [1 HDMI 2.1], [2 HDMI 2.1], [3 HDMI 2.1], [DisplayPort], [USB C].

| ↓ ↓ ↓             |             | SUB SOURCE POSSIBILITY (xl) |        |        |             |       |
|-------------------|-------------|-----------------------------|--------|--------|-------------|-------|
| <b>Multi</b> View | Inputs      | HDMI 1                      | HDMI 2 | HDMI 3 | DisplayPort | USB C |
|                   | HDMI 1      | •                           | •      | •      | •           | •     |
| MAIN              | HDMI 2      | •                           | •      | •      | •           | •     |
| SOURCE            | HDMI 3      | •                           | •      | •      | •           | •     |
| (xl)              | DisplayPort | •                           | •      | •      | •           | •     |
|                   | USB C       | •                           | •      | •      | •           | •     |

[**Swap**]: The main picture source and the sub picture source swapped on the display.

Swap A and B source in [PBP] mode:

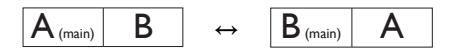

• Off: Stop MultiView function.

## Generation Megjegyzés

A SWAP funkció használatakor a videoés hangforrás felcserélődik.

# 3. Ambiglow

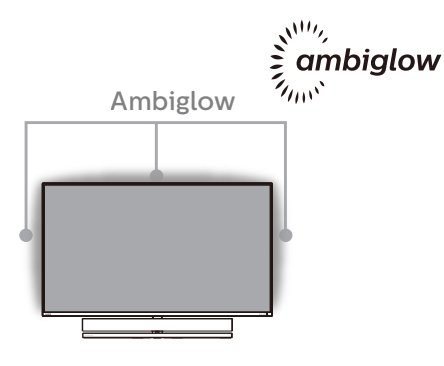

## 1 Mi ez?

Az Ambiglow egy új dimenzióvel egészíti ki a megtekintés élményét. Az innovatív Ambiglow processzor folyamatosan korrigálja a fény általános színét és fényerejét, hogy azok megfelelőek legyenek a képernyőn látható képhez. A Philips Ambiglow egyedülálló és magával ragadó megtekintési élményt nyújt, függetlenül attól, Akár játékot játszik, akár filmet néz.

## 2 Hogyan működik?

A maximális hatás érdekében azt javasoljuk, hogy tompítsa el a helyiségben a fényeket. Győződjön meg arról, hogy az Ambiglow "bekapcsolt" módra van állítva. Indítson el egy filmet vagy kezdjen el játszani egy játékot a számítógépén. A monitor megfelelő színekkel fog válaszolni, amelyekből egy halo-effektust hoz létre, ami illeszkedik a képernyőn látható képhez. Igény szerint manuálisan is kiválaszthatja a Bright (Fényes), a Brighter (Fényesebb) vagy a Brightest (Legfényesebb) módot vagy az Ambiglow kikapcsolt állapotú módját, ami segít csökkenteni a szemmegerőltetést a hosszan tartó használat során..

## 3 Hogyan lehet bekapcsolni az Ambiglow funkciót?

Az Ambiglow funkciót a képernyőn megjelenő menüben választhatja ki. Nyomja meg a jobb gombot a kiválasztáshoz, majd nyomja meg ismét a jobb gombot a kiválasztás megerősítéséhez.

- 1. Nyomja meg a jobb gombot.
- Az Ambiglow kikapcsolásához, vagy válassza a következők egyikét: [Kép szerint], [Hang szerint], [Színeltolás], [Színhullám], [Színes lélegzés], [Csillagos égbolt], [Statikus mód], [Saját szín], [Fény helyzete], [Sebesség], [Fényerő], [Ki].

| (I)              |                 |                |
|------------------|-----------------|----------------|
| Ambiglow         | Follow Video    |                |
|                  | Follow Audio    |                |
| Come Cotting     | Color Shift     | Clockwise      |
| Und Game setting | Color Wave      | Clockwise      |
|                  | Color Breathing |                |
| LowBlue Mode     | Starry Night    |                |
| →                | Static Mode     |                |
| Input            | Your Color      | Blue           |
|                  | Light Position  | Top/Left/Right |
|                  | Speed           | Low            |
| Picture          | Brightness      | Bright         |
|                  | Off             |                |
| *                |                 |                |

# 4. Képoptimalizálás

## 4.1 SmartImage

## 1 Mi az?

A SmartImage előre beállított értékekkel optimalizálja a megjelenítést a különféle tartalomnak megfelelően és valós időben, dinamikusan állítja a fényerőt, kontrasztot, színhőmérsékletet és élességet. Akár szöveges alkalmazásokkal dolgozik, akár képeket jelenít meg, vagy videót néz, a Philips SmartImage nagyszerű, optimalizált teljesítményt nyújt.

## 2 Miért van szükségem rá?

Bármilyen megjelenítővel szemben az a kívánalom, hogy kedvenc tartalmát optimálisan jelenítse meg. A SmartImage szoftver valós időben, dinamikusan állítja a fényerőt, kontrasztot, színt és élességet a lehető legjobb megtekintési élmény érdekében.

## 3 Hogyan működik?

A SmartImage egy élenjáró Philips technológia, amely elemzi a képernyőn megjelenített tartalmat. A SmartImage az Ön által kiválasztott üzemmód alapján, dinamikusan javítja a képek kontrasztját, színtelítettségét és élességét a lehető legjobb megjelenítés érdekében – mindezt valós időben, egyetlen gombnyomásra.

## 4 Hogyan engedélyezem a SmartImage programot?

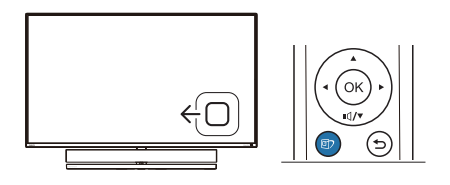

- 1. Tolja balra a gombot a SmartImage képernyőmenü indításához.
- 2. Nyomja fel vagy le a SmartImage módok közül történő választáshoz.
- A SmartImage képernyőkijelzés 5 másodpercig a képernyőn marad, illetve a gomb jobbra tolásával is megerősítheti a kiválasztást.

Hét üzemmód közül választhat: Xbox, SFPS, Racing (Versenyzés), RTS, Gamer1 (Játékos1), Gamer2 (Játékos2), LowBlue mode (Csökkentett kék mód), SmartUniformity és Off (Kikapcsolva).

| SmartImage <sup>GAME</sup> |
|----------------------------|
| Xbox                       |
| FPS                        |
| Racing                     |
| RTS                        |
| Gamer 1                    |
| Gamer 2                    |
| Movie                      |
| Economy                    |
| LowBlue Mode               |

- Xbox: Emelje új szintre az Xbox játékélményt! A csatlakoztatott Xbox játékkonzolt is vezérelheti a távvezérlő használatával.
- FPS: FPS (First Person Shooters Lövöldözős) játékhoz megfelelő üzemmód. A sötét témák feketeszintjét javítja.

#### 4. Képoptimalizálás

- Racing (Verseny): Versenyzős játékhoz megfelelő üzemmód. A lehető leggyorsabb válaszidőt és magas színtelítettséget biztosít.
- RTS: RTS (Real Time Strategy -Valós idejű stratégiai) játékhoz megfelelő üzemmód, a felhasználó által kiválasztott rész kiemelhető RTS játékhoz (SmartFrame-en keresztül). A képminőség a kiemelt területen állítható.
- Game 1 (Játék 1): A felhasználó saját beállításai menthetők mint Jaték 1.
- Game 2 (Játék 2): A felhasználó saját beállításai menthetők mint Jaték 2.
- LowBlue mode (Csökkentett kék mód): LowBlue Mode a szemkímélő hatékonyság érdekében. Kutatások igazolták, hogy az ibolvántúli sugarakhoz hasonlóan a rövidhullámú kék fény, amit a LED kijelzők kibocsátanak tartós használat mellett szemkárosodást okozhatnak és hosszú távon befolyásolhatják a látást. A Philips által az egészségmegőrzés érdekében kifejlesztett LowBlue mód intelligens szoftver technológiát alkalmaz az ártalmas rövidhullámú kék fény kiküszöböléséhez.
- SmartUniformity: A fényerőbeli ingadozás a képernyő különböző részein elterjedt jelenség az LCDmegjelenítők körében. A jellemző egységesség kb. 75-80%. A Philips SmartUniformity szolgáltatás engedélyezésével a megjelenítés egységessége több mint 95%-ra nő. Mindez egységesebb és valósághű képet biztosít.
- Off (Kikapcsolva): Nincs
   SmartImage általi optimalizálás.

Amikor ez a megjelenítő HDR-jelet fogad a csatlakoztatott eszköz felől, válassza ki az Önnek leginkább megfelelő képmódot.

Hat üzemmód közül választhat: Xbox, HDR-játék, HDR-film, HDR-fotó, DisplayHDR 1000, Személyes és Ki.

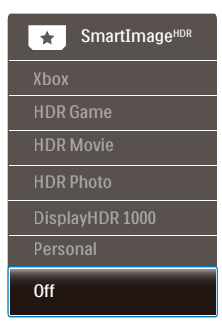

- Xbox: Emelje új szintre az Xbox játékélményt! A csatlakoztatott Xbox játékkonzolt is vezérelheti a távvezérlő használatával.
- HDR-játék: Ideális beállítás videojátékok optimális élvezetéhez. A fehérebb fehérekkel és sötétebb feketékkel rendelkező játék élénk és részletesebb, így könnyebben kivehető a sötét sarokban vagy az árnyékban ólálkodó ellenség.
- HDR-film: Ideális HDR-filmek megtekintéséhez. Jobb kontraszt és fényerő az élethű, körülölelő látványért.
- HDR-fotó: Kiemeli a vörös, zöld és kék színt a valósághű látvány érdekében.
- DisplayHDR 1000: Megfelel a VESA DisplayHDR 1000 szabványnak
- Személyes: A kép menü elérhető beállításainak testreszabása.
- Ki: Nincs SmartImage HDR általi optimalizálás.

#### Megjegyzés

A HDR-funkció kikapcsolásához kérjük, tiltsa le a bemeneti eszközön, illetve a tartalomban.

Ha a bemeneti eszköz és a monitor HDR-beállításai nem egyeznek, a kép minősége gyenge lehet.

## 4.2 SmartContrast

#### 1 Mi az?

Egyedülálló technológia, amely dinamikusan elemzi a megjelenített tartalmat, és automatikusan optimalizálja a megjelenítő kontrasztarányát a képek maximális tisztasága és élvezete érdekében úgy, hogy fokozza a háttérvilágítást a tisztább, élesebb és fényesebb kép érdekében, illetve lejjebb veszi a háttérvilágítást a sötétebb hátterű képek tiszta megjelentése érdekében.

#### 2 Miért van szükségem rá?

Minden tartalomtípushoz a lehető legtisztább és szemnek kényelmes kép. A SmartContrast dinamikusan szabályozza a kontrasztot és beállítja a háttérvilágítást a játékok és videoképek tiszta, éles és fényes, illetve az irodai munka szövegének tiszta, olvasható megjelenítése érdekében. A megjelenítő energiafogyasztásának csökkentése költségmegtakaritást és a megjelenítő megnövelt élettartamát eredményezi.

#### 3 Hogyan működik?

Ha aktiválja a SmartContrast programot, valós időben elemzi a megjelenített tartalmat, és beállítja a színeket, illetve szabályozza a háttérvilágítás erejét. Ez a funkció dinamikusan javítja a kontrasztot, hogy videók nézegetése, illetve játék közben még jobban szórakozzon.

## 4.3 HDR-beállítások a Windows10 rendszerben

## Lépések

- Kattintson a jobb egérgombbal az asztalra, és nyissa meg a megjelenítési beállításokat.
- 2. Válassza ki a kijelzőt/monitort.
- 3. Állítsa a felbontást 3840 x 2160 értékre.
- Állítsa a "HDR és WCG" beállítást bekapcsolt módba.
- 5. Állítsa be a fényerőt az SDRtartalomhoz.

## Generation Megjegyzés:

Windows10 kiadás szükséges; mindig frissítse a rendszert a legújabb verzióra.

Az alábbi hivatkozásra kattintva további információkat tekinthet meg a Microsoft hivatalos webhelyén.

https://support.microsoft.com/enau/help/4040263/windows-10-hdradvanced-color-settings

| (- Settings                               |                                                                                           | - 0 ×                                                                                                    |
|-------------------------------------------|-------------------------------------------------------------------------------------------|----------------------------------------------------------------------------------------------------|
|                                           | Display                                                                                   |                                                                                                    |
| Find a setting $\ensuremath{\mathcal{P}}$ | Select and rearrange displays                                                             | Sleep better                                                                                                    |
| System                                    | Select a display below to change its settings. Some settings are applied to all displays. | Night light can help you get to<br>sleep by displaying warmer colors<br>at eacht Salart Might Lobt extrinse                                                                                                    |
| C Dipley STEP 1                           |                                                                                           | to set things up.                                                                                                    |
| 01 Sound                                  | STEP 2                                                                                    |                                                                                                    |
| D Notifications & actions                 | 2 -                                                                                       | Have a question?                                                                                                    |
| D Focus assist                            |                                                                                           | - Children - Children |
| O Power & sleep                           |                                                                                           | Make Windows better                                                                                                    |
| D Battery                                 | Identity Defect                                                                           | Give us feedback                                                                                                    |
| C Storage                                 | Brightness and color                                                                      |                                                                                                    |
| C8 Tablet mode                            | Change brightness                                                                         |                                                                                                    |
| El Multiteking                            | Night light                                                                               |                                                                                                    |
| dP Projecting to this PC                  | • or                                                                                      |                                                                                                    |
| X Shared experiences                      | Night light settings                                                                      |                                                                                                    |
| × Remote Desktop                          | On STEP 4                                                                                 |                                                                                                    |
| O About                                   | HDR and WCG settings                                                                      |                                                                                                    |
|                                           | Scale and layout                                                                          |                                                                                                    |
|                                           | Change the size of test, apps, and other items                                            |                                                                                                    |
|                                           | 150% (Recommended)                                                                        |                                                                                                    |
|                                           | Advanced scaling settings  Benchation                                                     |                                                                                                    |
|                                           | 3840 × 2160 STEP 3                                                                        |                                                                                                    |
|                                           | Orientation                                                                               |                                                                                                    |
|                                           | Landscape V                                                                               |                                                                                                    |
|                                           | Multiple displays                                                                         |                                                                                                    |
|                                           | Multiple displays                                                                         |                                                                                                    |
|                                           | Show only on 2 V                                                                          |                                                                                                    |
|                                           | Make this my main display                                                                 | 1                                                                                                    |
|                                           | Connect to a wineless display                                                             |                                                                                                    |
|                                           | 30 display mode                                                                           |                                                                                                    |
|                                           |                                                                                           |                                                                                                    |

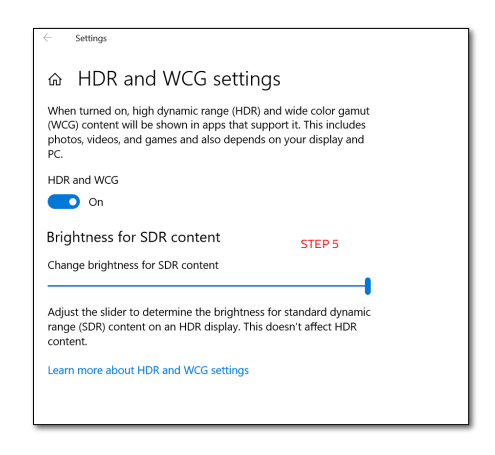

## Megjegyzés

A HDR-funkció kikapcsolásához kérjük, tiltsa le a bemeneti eszközön, illetve a tartalomban.

Ha a bemeneti eszköz és a monitor HDR-beállításai nem egyeznek, a kép minősége gyenge lehet.

### 4.4 Adaptive Sync

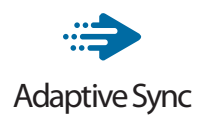

A számítógépes játékok rendkívül hosszú ideig tökéletlen élményt nyújtottak a játékosoknak, mivel a grafikus processzor és a monitorok különböző sebességgel végeztek frissítést. Néha előfordul, hogy a grafikus processzor számos új képet képes előállítani a monitor egyetlen frissítése alatt, így a monitoron minden egyes képből csak darabokat jelenít meg, mely egyetlen képpé olvad össze. Ezt a jelenséget nevezzük "képszakadásnak" (tearing). A játékosok ezt a problémát a "v-sync" nevű funkció alkalmazásával orvosolhatiák. de ilyenkor a kép szaggatott lehet, mivel a GPU az új képek előállítása előtt megvárja a monitor erre irányuló kérését.

V-sync használata esetén az egér érzékenysége és a másodpercenként megjelenő képek száma is csökkenhet. Az AMD Adaptive Sync technológiája az összes ilyen jellegű problémát megszünteti, azáltal, hogy új kép elkészülése esetén lehetővé teszi a GPU számára, hogy frissítési parancsot küldjön a monitornak, így hihetetlenül egyenletes, gyorsan reagáló, képszakadásmentes játékélményt biztosít a játékosok számára.

## 5. Sound by Bowers & Wilkins

Az úi Philips Momentum megielenítő a legendás Bowers & Wilkins audió szakemberei által kifejlesztett hangzással rendelkezik. A kizárólag a Philips számára a Bowers & Wilkins által kifeilesztett hangszóró nagyszerű teljesítményt kínál, hihetetlen dinamikatartománnyal. A basszus gazdag és teljes, a részletek pedig csillognak, még alacsony hangerő mellett is. Vigye hangzásélményét és elmerülését új szintre különféle hangmódok kiválasztásával, így megtalálhatja a tökéletes párosítást mind a gaming, mind a szórakoztatás terén.

Hangmódok kiválasztásával tökéletes hangzást érhet el mind a játék, mind a szórakoztatás terén.

- Hangerő: Módosíthatja a hangerőszintet.
- Némítás: Elnémíthatja vagy visszaállíthatja a hangerőt.
- Audió forrás: A csatlakoztatott eszközök hangforrásai közül választhat. (HDMI 1/HDMI 2/HDMI 3/DisplayPort)
- Audió mód: Válassza ki a játékhoz, filmnézéshez vagy zenehallgatáshoz leginkább illő hangzásmódot a hat elérhető lehetőség közül.
  - Sport és versenyzés: Élethű, jelenlét-szerű élmény sport- vagy versenyzős játékok közben.
  - Szerepjáték és kaland: Terjedelmes, légies hangzásba merülhet.
  - Lövöldözés és akció: Erőteljes, ütős hangzás a maximális izgalom és realizmus érdekében.

- Filmnézés: A mozifilmek hangját körülölelő, filmszínházbeli hangzásélménnyé varázsolja.
- Zene: True Sound by Bowers & Wilkins: a művész szándéka szerinti előadás.
- Személyes: Az EQ (hangszínszabályozó) menü elérése a hangzás tetszés szerinti beállításához.
- EQ: A hangszín-szabályozóval módosíthatja a hangzást.
- A monitor elhelyezése: Válassza a 'Stand' (Állvány) vagy 'Wall' (Fal) elemet, hogy a lehető legjobb hangvisszaadást kaphassa a beállításnak megfelelően.

## 6. Power Delivery és Smart Power

A Smart Power exkluzív Philips technológia, amely rugalmas áramszolgáltatási lehetőségeket kínál. A Smart Power segítségével akkor is feltöltheti eszközét képernyő-fényerő feláldozása nélkül, ha a képernyőt VESA DisplayHDR 1000-két állította be.

### Hogyan engedélyezhető a Smart Power?

|               | Resolution Notification | On  |
|---------------|-------------------------|-----|
|               | USB Standby Mode        | Off |
| TXT Language  | Smart Power             |     |
| Language      | CEC                     |     |
|               | Reset                   |     |
| Con setting   | Information             |     |
| <b>*</b> 0.44 |                         |     |
| Setup         |                         |     |
|               |                         |     |
|               |                         |     |
|               |                         |     |
|               |                         |     |
|               |                         |     |

- 1. Csatlakoztassa az eszközt az USB C-aljzathoz.
- Nyomja jobb gombot, majd jelölje ki a [Beállítás] elemet.
- 3. Jelölje ki a [Smart Power] elemet, majd kapcsolja be vagy ki.

| SmartImage mód            | Áramszolgáltatás<br>USB C-ről   | Ambiglow |
|---------------------------|---------------------------------|----------|
| Smartimage                | Smart Power<br>Be: 65W          | Be       |
| Smartimage                | Smart Power<br>Kikapcsolva: 65W | Be       |
| SmartImage HDR            | Smart Power<br>Be: 65W*         | Be       |
| HDR-fotó, Személyes)      | Smart Power<br>Kikapcsolva: 65W | Be       |
| SmartImage HDR            | Smart Power<br>Be: 45W*         | Ki       |
| (VESA DISPLAYHOR<br>1000) | Smart Power<br>Kikapcsolva: OW  | Be       |

## Megjegyzés

• Ha a DFP (Downstream Facing Port) több mint 5 W-ot vesz fel, akkor a [Smart Power] kikapcsolódik.

| Kép/Megjelenítő                   |                                                                                                    |  |
|-----------------------------------|----------------------------------------------------------------------------------------------------|--|
| Kijelzőpanel típusa               | VA                                                                                                    |  |
| Háttérvilágítás                   | W-LED                                                                                                    |  |
| Panelméret                        | 55" (139,7 cm)                                                                                                    |  |
| Képpont-méret                     | 0,315 (V) mm x 0,315 (F) mm                                                                                                    |  |
| Képarány                          | 16:9                                                                                                    |  |
| SmartContrast (jellemző)          | 4 000:1                                                                                                    |  |
| Optimális felbontás               | 3840x2160 @ 144Hz (HDMI/DP)<br>3840x2160 @ 120Hz (USB C)                                                                                                    |  |
| Látószög                          | 178° (V) / 178° (F) C/R @ > 10                                                                                                    |  |
| Képjavítás                        | SmartImage Game / SmartImage HDR                                                                                                    |  |
| Megjeleníthető színek<br>száma    | 1,07 B                                                                                                    |  |
| Függőleges frissítési<br>sebesség | 48-144Hz (HDMI/DP)<br>48-120Hz (USB C)                                                                                                    |  |
| Vízszintes frekvencia             | 30-135KHz (HDMI)<br>30-254KHz (DP)<br>30-254KHz (USB C)                                                                                                    |  |
| sRGB                              | IGEN                                                                                                    |  |
| Színtartomány                     | IGEN                                                                                                    |  |
| SmartUniformity                   | IGEN                                                                                                    |  |
| Delta E                           | IGEN                                                                                                    |  |
| Csökkentett kék mód               | IGEN                                                                                                    |  |
| HDR                               | VESA tanúsítvánnyal ellátott DisplayHDR <sup>™</sup> 1000                                                                                                    |  |
| Adaptive Sync                     | IGEN                                                                                                    |  |
| Villogásmentes                    | IGEN                                                                                                    |  |
| Ambiglow                          | IGEN                                                                                                    |  |
| Csatlakoztathatóság               |                                                                                                    |  |
| Connectors                        | 1 x USB-C (DP ALT mode, PD 65W)<br>1 x DisplayPort 1.4<br>3 x HDMI 2.1 (HDCP 2.2)<br>4 x USB-A, downstream with x2 fast charge BC 1.2<br>1 x USB-B (upstream)<br>1 x Audio out |  |
| Power Delivery                    | USB-C: up to 65W (5V/3A, 9V/3A, 10V/3A, 12V/3A,<br>15V/3A, 20V/3.25A)<br>USB-A: x2 fast charge BC 1.2, up to 7.5W (5V/1.5A)                                                    |  |
| Sync input                        | Separate Sync                                                                                                    |  |
| Kényelmi funkciók                 |                                                                                                    |  |
| Hangszóró                         | 2.1 csatornás hangsugárzó (Magas-közép 10W x2,<br>mélysugárzó 20W x1)                                                                                                    |  |
| MultiView                         | PBP mód (2 x eszköz)                                                                                                    |  |

| OSD nyelvek                       | Angol, német, spanyol, görög, francia, olasz, magyar,<br>holland, portugál, brazíliai portugál, lengyel, orosz,<br>svéd, finn, török, cseh, ukrán, egyszerűsített kínai,<br>hagyományos kínai, japán, koreai |                   |                  |
|-----------------------------------|----------------------------------------------------------------------------------------------------|-------------------|------------------|
| Egyéb kényelmi funkciók           | VESA-konzol (20                                                                                                    | 0 x 200 mm), Kens | ington-zár       |
| Plug and Play<br>kompatibilitás   | DDC/CI, sRGB, Windows 10/8.1/8/7, Mac OSX                                                                                                    |                   |                  |
| Tápfeszültség                     |                                                                                                    |                   |                  |
| Tápfeszültség                     | AC bemeneti                                                                                                    | AC bemeneti       | AC bemeneti      |
|                                   | feszültség 100                                                                                                    | feszültség 115    | feszültség 230   |
|                                   | V~, 50 Hz                                                                                                    | V~, 60 Hz         | V~, 50 Hz        |
| Normál működés                    | 95,5 W (jellem-                                                                                                    | 95,3 W (jellem-   | 96,3 W (jellem-  |
|                                   | ző)                                                                                                    | ző)               | ző)              |
| Alvó (Készenléti mód)             | 0.5 W (jellem-                                                                                                    | 0.5 W (jellem-    | 0.5 W (jellem-   |
|                                   | ző)                                                                                                    | ző)               | ző)              |
| Kikapcsolt üzemmód                | 0.3 W (jellemző)                                                                                                    | 0.3 W (jellemző)  | 0.3 W (jellemző) |
| Hőleadás*                         | AC bemeneti                                                                                                    | AC bemeneti       | AC bemeneti      |
|                                   | feszültség 100                                                                                                    | feszültség 115    | feszültség 230   |
|                                   | V~, 50 Hz                                                                                                    | V~, 60 Hz         | V~, 50 Hz        |
| Normál működés                    | 325,94 BTU/óra                                                                                                    | 325,26 BTU/óra    | 328,67 BTU/óra   |
|                                   | (jellemző)                                                                                                    | (jellemző)        | (jellemző)       |
| Alvó (Készenléti mód)             | 1,71 BTU/óra                                                                                                    | 1,71 BTU/óra      | 1,71 BTU/óra     |
|                                   | (jellemző)                                                                                                    | (jellemző)        | (jellemző)       |
| Kikapcsolt üzemmód                | 1,02 BTU/óra                                                                                                    | 1,02 BTU/óra      | 1,02 BTU/óra     |
|                                   | (jellemző)                                                                                                    | (jellemző)        | (jellemző)       |
| Bekapcsolt állapotot jelző<br>LED | Bekapcsolt mód: A LED lámpa kikapcsolódik<br>Készenléti/Alvás mód: Vörös fény (Légzés)<br>Kikapcsolt állapot: Vörös fény                                                                                     |                   |                  |
| Tápegység                         | Beépített, 100-240 V~, 50/60 Hz                                                                                                    |                   |                  |

| Méretek                                 |                     |  |
|-----------------------------------------|---------------------|--|
| Termék állvánnyal (Sz x Ma<br>x Mé)     | 1232 x 834 x 308 mm |  |
| Termék állvány nélkül (Sz x<br>Ma x Mé) | 1232 x 715 x 102 mm |  |
| Termék csomagolással (Sz<br>x Ma x Mé)  | 1390 x 990 x 376 mm |  |
| Tömeg                                   |                     |  |
| Termék állvánnyal                       | 29,50 kg            |  |
| Termék állvány nélkül                   | 25,70 kg            |  |
| Termék csomagolással                    | 38,18 kg            |  |
| Üzemi feltételek                        |                     |  |
| Hőmérséklet-tartomány<br>(működés)      | 0°C – 40°C          |  |
| Relatív páratartalom (mű-<br>ködés)     | 20% - 80%           |  |

| Légköri nyomás (működés)                                                                      | 700 és 1060 hPa között                                                               |  |
|-----------------------------------------------------------------------------------------------|--------------------------------------------------------------------------------------|--|
| Hőmérséklet-tartomány<br>(üzemen kívül)                                                       | -20°C – 60°C                                                                         |  |
| Relatív páratartalom (üze-<br>men kívül)                                                      | 10% – 90%                                                                            |  |
| Légköri nyomás (üzemen<br>kívül)                                                              | 500 és 1060 hPa között                                                               |  |
|                                                                                               |                                                                                      |  |
| Környezeti és fogyasztási ada                                                                 | atok                                                                                 |  |
| Környezeti és fogyasztási ada<br>ROHS                                                         | atok<br>IGEN                                                                         |  |
| Környezeti és fogyasztási ada<br>ROHS<br>Csomagolás                                           | atok<br>IGEN<br>100%-ban újrahasznosítható                                           |  |
| Környezeti és fogyasztási ada<br>ROHS<br>Csomagolás<br>Specifikus anyagok                     | atok<br>IGEN<br>100%-ban újrahasznosítható<br>100% PVC BFR mentes burkolat           |  |
| Környezeti és fogyasztási ada<br>ROHS<br>Csomagolás<br>Specifikus anyagok<br>Burkolat         | atok<br>IGEN<br>100%-ban újrahasznosítható<br>100% PVC BFR mentes burkolat           |  |
| Környezeti és fogyasztási ada<br>ROHS<br>Csomagolás<br>Specifikus anyagok<br>Burkolat<br>Szín | atok<br>IGEN<br>100%-ban újrahasznosítható<br>100% PVC BFR mentes burkolat<br>Fekete |  |

## Megjegyzés

- 1. Ez az adat előzetes értesítés nélkül megváltozhat. A prospektus legújabb verziójának letöltéséért látogassa meg a <u>www.philips.com/support</u> oldalt.
- 2. A SmartUniformity és a Delta E információs lapjai a dobozban találhatók.
- 3. A HDMI és DisplayPort ezen verziója megfelel a Compliance Test Specification (CTS) előírásainak.

## 7.1 Felbontás és előre beállított üzemmódok

# Maximális felbontás

3840 x 2160 @ 144 Hz (HDMI/DP) 3840 x 2160 @ 120 Hz (USB C)

## 2 Ajánlott felbontás

3840 x 2160 @ 60 Hz

| V frek. | Resolution<br>(Felbontás) | F. frekv. |
|---------|---------------------------|-----------|
| 31.47   | 720 x 400                 | 70.09     |
| 31,17   | 640 x 480                 | 59.94     |
| 35.00   | 640 x 480                 | 66.67     |
| 37.86   | 640 x 480                 | 72.81     |
| 37.50   | 640 x 480                 | 75.00     |
| 37,88   | 800 x 600                 | 60,32     |
| 46,88   | 800 x 600                 | 75,00     |
| 48,36   | 1024 x 768                | 60,00     |
| 60,02   | 1024 x 768                | 75,03     |
| 44,77   | 1280x 720                 | 59,86     |
| 63,89   | 1280 x 1024               | 60,02     |
| 79,98   | 1280 x 1024               | 75,03     |
| 67,50   | 1920 x 1080               | 60,00     |
| 135,00  | 1920 x 1080               | 120,00    |
| 133,29  | 1920x2160<br>(PBP)        | 59,98     |
| 183,00  | 2560x1440                 | 120,00    |
| 67,50   | 3840 x 2160               | 30,00     |
| 112,50  | 3840 x 2160               | 50,00     |
| 135,00  | 3840 x 2160               | 60,00     |
| 222,20  | 3840 x 2160<br>(HDMI/DP)  | 98,00     |
| 266,65  | 3840 x 2160               | 120,00    |
| 319,94  | 3840 x 2160<br>(HDMI/DP)  | 144,00    |

## 3 Videó időzítés

| Resolution (Fel-<br>bontás) | F. frekv. (Hz) |
|-----------------------------|----------------|
| 640 x 480p                  | 60Hz 4:3       |
| 720x 480p                   | 60Hz 4:3       |
| 720 x 480p                  | 60Hz 16:9      |
| 1280x 720p                  | 60Hz           |
| 1920x 1080i                 | 60Hz           |
| 1920x 1080p                 | 60Hz           |
| 720 x 576p                  | 50Hz 4:3       |
| 720 x 576p                  | 50Hz 16:9      |
| 1280x 720p                  | 50Hz           |
| 1920 x 1080i                | 50Hz           |
| 1920 x 1080p                | 50Hz           |
| 3840 x 2160p                | 50Hz           |
| 3840 x 2160p                | 60Hz           |

## Megjegyzés

- Vegye figyelembe, hogy a monitor optimális teljesítményét saját felbontása, azaz 3840 x 2160 képpont képfrissítés mellett nyújtja. A lehető legjobb képminőség érdekében ezt a felbontást használja.
- 2. Az alapértelmezett felbontás HDMI-n 3840 x 2160 @ 120 Hz az optimális HDMI 2.1 játékkonzolos teljesítmény érdekében. Amennyiben 4K UHD-t kíván megjeleníteni 144 Hz-en, lépjen az OSD-menübe, válassza a [HDMI Refresh Rate] (HDMI képfrissítési sebesség) lehetőséget, majd módosítsa [144Hz] értékre.

- 3. Ha úgy véli, hogy a megjelenítőn kissé fakó a szöveg megjelenítése, a betűkészlet-beállításokat a PC/Notebook számítógépen a következő lépések követésével módosíthatja.
- 1. lépés: Vezérlőpult/Minden vezérlőpultelem/Betűkészletek

| de Edit View Tools Help       |                            |                                   |                                      |                                  |
|-------------------------------|----------------------------|-----------------------------------|--------------------------------------|----------------------------------|
| Adjust your computer's settin | ngs 🔒 Font                 | s                                 |                                      |                                  |
| Action Center                 | C Administrative Tools     | 🙀 Adobe Gamma (12-bit)            | Re AutoPlay                          | Backup and Fastors               |
| Bittocker Drive Encryption    | Color Management           | 🛼 Configuration Manager (12-bit)  | Credential Manager                   | P Date and Time                  |
| Orfault Programs              | E Del Audio                | Dell Command   Power Manager      | Dell Command   Update                | Dell Touchped                    |
| Dedatap Gadgets               | Device Manager             | Devices and Printers              | Citabley                             | Case of Access Center            |
| Resh Player (32-bit)          | Feider Options             | Ferds                             | Free Fall Data Protection            | - Getting Stated                 |
| NomeGroup                     | A Indexing Options         | Dital(1) HD Graphics              | Intel® PROSet/Windess Tools          | R Intel® Rapid Storage Technolog |
| 2) Internet Options           | de leve                    | C Keyboard                        | III Location and Other Sensors       | (0 Mail (02-64)                  |
| @ Mouse                       | Vetwork and Sharing Center | Intelligation Area looms          | Performance Information and Tools    | Personalization                  |
| Phone and Modern              | Power Options              | Program Download Monitor (12-bit) | Programs and Features                | QuickTime (12-bit)               |
| C Facevery                    | Angen and Language         | Revola Control (32-bit)           | Remotellapp and Dealthop Connections | 🗟 Ran Advertised Programs (32-bi |
| Sound                         | & Speech Recognition       | (B) Sync Center                   | 199 System                           | Taskber and Start Monu           |
| Troublechooting               | St. User Accounts          | 1 Windows CardSpace               | Mill Windows Defender                | P Windows Finewall               |
| Tindows Mobility Center       | and Windows Update         |                                   |                                      |                                  |

#### 2. lépés: Clear Type-szöveg beállítása

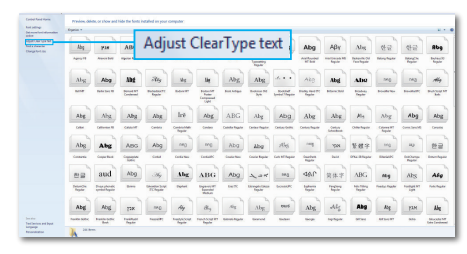

# 3. lépés: Szüntesse meg a "Clear Type" elem bejelölését

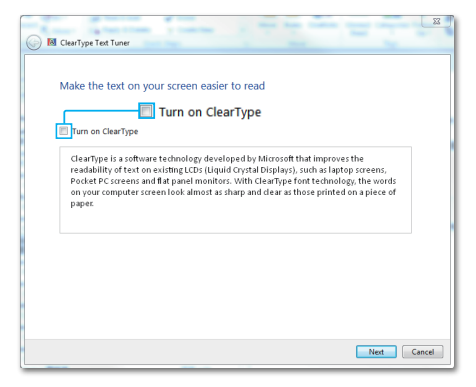

## 8. Energiagazdálkodás

Amennyiben rendelkezik VESA DPM kompatibilis grafikus kártyával, illetve a PC-re telepített szoftverrel, a megjelenítő automatikusan képes csökkenteni áramfelvételét, amikor nem használják. Ha adatbevitelt észlel billentyűzetről, egérről vagy más adatbeviteli eszközről, a megjelenítő automatikusan 'felébred'. Az alábbi táblázat mutatja ennek az automatikus energiatakarékossági szolgáltatásnak az áramfelvételi és jeltovábbítási jellemzőit:

| Energiagazdálkodás meghatározása |       |           |           |                                           |                   |
|----------------------------------|-------|-----------|-----------|-------------------------------------------|-------------------|
| VESA mód                         | Videó | V-szinkr. | F-szinkr. | Fogyasztott<br>energia                    | LED színe         |
| Aktív                            | BE    | lgen      | lgen      | 95,3 W<br>(jellemző)<br>444,7 W<br>(max.) | KI                |
| Alvó/<br>Készenléti<br>mód       | KI    | Nem       | Nem       | 0,5 W<br>(jellemző)                       | Vörös<br>(Légzés) |
| Kikapcsolt<br>üzemmód            | KI    | -         | -         | 0,3 W<br>(jellemző)                       | Vörös             |

A megjelenítő energiafogyasztásának megmérésére az alábbi konfigurációt használtuk.

- Saját felbontás: 3840 x 2160
- Kontraszt: 50%
- Fényerő: 70%
- Színhőmérséklet: 6500 k, teljes fehér mintázattal

Megjegyzés Ez az adat előzetes értesítés nélkül megváltozhat.

# 9. Ügyfélszolgálat& Jótállás

# 9.1 A Philips Lapos megjelenítő képponthiba-szabályzata

A Philips azért küzd, hogy a legjobb minőségű termékeket készítse el. Az iparág legmodernebb gyártási eljárásait használjuk, és szigorú minőség ellenőrzést végzünk. Ennek ellenére mégis előfordulhatnak pixel-vagy alpixel-hibák a TFT kijelzőpaneleken, amelyeket lapos megjelenítőkön használnak. Egy gyártó sem garantálja, hogy az általa gyártott panelek pixelhibáktól mentesek legyenek, de a Philips szavatolja, hogy az elfogadhatatlan számú hibákkal rendelkező megjelenítőt garanciálisan megjavítja vagy kicseréli. Ez a felhívás a különféle képpont hibákat írja le, és meghatározza az elfogadható szintet mindegyik típusnál. Ahhoz, hogy garanciális javításra vagy cserére legyen jogosult, a TFT megjelenítőpanelen lévő pixelhibák számának meg kell haladnia a küszöbértéket. Például egy megjelenítőn a hibás alpixelek száma nem lehet több az összes alpixel 0,0004%-ánál. Ráadásul, mivel bizonyos képpont hibák kombinációi jobban látszanak, ezekben az esetekben a Philips még magasabb minőségi szabványokat állít fel. Ez világszerte alkalmazott eljárás.

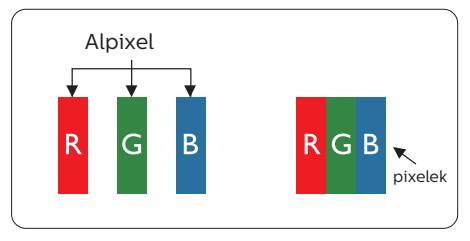

## Képpontok és alképpontok

Egy képpont vagy képelem, mely a három alképpontból, a három elsődleges színből, vörösből, zöldből és kékből áll. Több képpont együtt alkot egy képet. Amikor egy képpont összes alképpontja világít, a három színes alképpont egységes fehér képpontként jelenik meg. Amikor mind sötét, az alképpont együttesen egységes fekete képpontként jelenik meg. A világos és sötét alképpontok egyéb kombinációi más egységes színként jelennek meg.

#### Képpont hibák típusai

Képpont és alképpont hibák különbözőképpen jelennek meg a képernyőn. A képpont hibáknak két kategóriája van, és az egyes kategóriákon belül számos alképpont hiba szerepel.

#### Fényes pont hibák.

A fényes pont hibák mindig világító, azaz "bekapcsolt" képpontként vagy alképpontként jelennek meg. Más szóval a fényes pont egy olyan alpixel, amely világos marad a képernyőn, amikor a megjelenítő sötét mintát jelenít meg. A fényes pont hibák típusai.

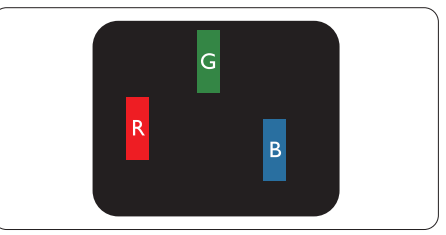

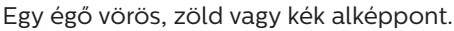

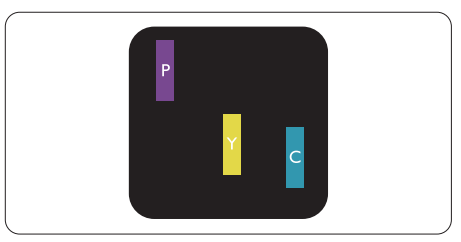

#### Két szomszédos égő alképpont:

- Vörös + Kék = Bíbor
- Vörös + Zöld = Sárga
- Zöld + Kék = Cián (Világoskék)

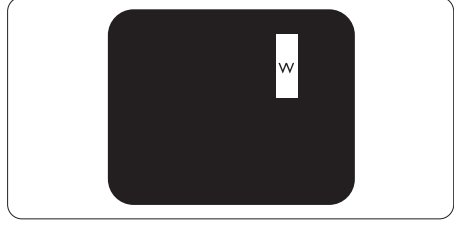

Három szomszédos világító alképpont (egy fehér képpont).

## Megjegyzés

A vörös vagy kék színű fényes pont több mint 50 százalékkal világosabb kell, hogy legyen a szomszédos pontoknál; míg a zöld színű fényes pont 30 százalékkal világosabb a szomszédos pontoknál.

## Fekete pont hibák

A fekete pont hibák mindig sötét, azaz "kikapcsolt" képpontként vagy alképpontként jelennek meg. Más szóval a fekete pont egy olyan alpixel, amely sötét marad a képernyőn, amikor a megjelenítő világos mintát jelenít meg. A fekete pont hibák típusai.

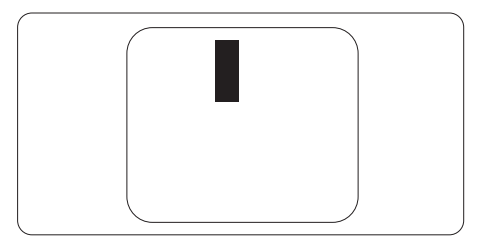

### Képpont hibák közelsége

Mivel az azonos képpont és alképpont hibák, amelyek egymáshoz közel vannak, jobban észrevehetők, a Philips megadja a közelségi határokat a hibákhoz.

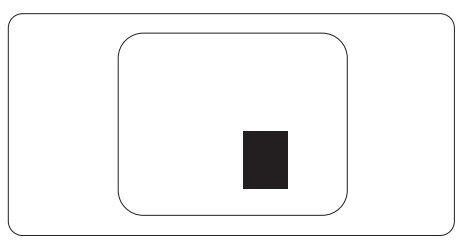

## Képpont hiba határok

Ahhoz, hogy pixelhibák miatti garanciális javításra vagy cserére legyen jogosult, a Philips lapos megjelenítőben lévő TFT megjelenítőpanelen lévő pixel-, illetve alpixel-hibák számának meg kell haladnia az alábbi táblázatokban szereplő küszöbértéket.

| FÉNYES KÉPPONT HIBÁK                                    | ELFOGADHATÓ SZINT |
|---------------------------------------------------------|-------------------|
| 1 világító alpixel                                      | 2                 |
| 2 egymás melletti világító alpixel                      | 0                 |
| 3 egymás melletti megvilágító alpixel (egy fehér pixel) | 0                 |
| Minden fajtájú fényes képponmt hiba összesen            | 2                 |
| FEKETE KÉPPONT HIBÁK                                    | ELFOGADHATÓ SZINT |
| 1 sötét alpixel                                         | 10 vagy kevesebb  |
| 2 egymás melletti sötét alpixel                         | 2 vagy kevesebb   |
| 3 egymás melletti sötét alpixel                         | 1 vagy kevesebb   |
| Távolság két fekete ponthiba között*                    | >=5 mm            |
| Mindenfajta fekete ponthiba                             | 10 vagy kevesebb  |
| ÖSSZES KÉPPONT HIBA                                     | ELFOGADHATÓ SZINT |
| Mindenfajta világos képpont hiba                        | 10 vagy kevesebb  |

## Ge Megjegyzés

1vagy 2 egymás melletti alpixel-hiba = 1 ponthiba

## 9.2 Ügyfélszolgálat és Jótállás

Az Ön térségre érvényes garanciális fedezettel és a további támogatási igényekkel kapcsolatos részletekért látogassa meg a www.philips.com/support weboldalt, vagy vegye fel a kapcsolatot a helyi Philips Ügyfélszolgálati Központtal.

A garanciális időszakot illetően tekintse meg a Fontos Információk kézikönyvben található Garancianyilatkozatot.

A kibővített garanciához, amennyiben szeretné meghosszabbítani az általános garanciális időszakot, Garancián túli szervizcsomagot kínálunk Hivatalos Szervizközpontunk révén.

Amennyiben igénybe szeretné venni ezt a szolgáltatást, kérjük, vásárolja meg a szolgáltatást az eredeti vásárlástól számított 30 naptári napon belül. A kibővített garanciális időszak alatt a szolgáltatás magában foglalja a felvételt, a javítást és a visszajuttatást, azonban a felhasználónak köteles állnia minden ezzel kapcsolatban felmerült költséget.

Amennyiben a Hivatalos Szervizpartner nem tudja elvégezni a kibővített garanciális csomag értelmében felajánlott szükséges javításokat, találunk más megoldást az Ön számára, ha lehetséges egészen az Ön által vásárolt kibővített garanciális időszak végéig.

További részletekért lépjen kapcsolatba a Philips Ügyfélszolgálati Képviselővel vagy helyi ügyfélszolgálati központtal (az ügyfélszolgálati telefonszámon).

| • | Helyi Szabványos<br>Garanciális<br>Időszak | • | Kibővített Garanciális<br>Időszak | • | Teljes Garanciális Időszak                 |
|---|--------------------------------------------|---|-----------------------------------|---|--------------------------------------------|
| • | Térségtől függően<br>eltér                 | • | + 1 év                            | • | Helyi Szabványos Garanciális<br>Időszak +1 |
|   |                                            | • | + 2 év                            | • | Helyi Szabványos Garanciális<br>Időszak +2 |
|   |                                            | • | + 3 év                            | • | Helyi Szabványos Garanciális<br>Időszak +3 |

A Philips Ügyfélszolgálati Központ száma az alábbiakban található.

\*\*Az eredeti vásárlási bizonylat és a kibővített garancia megvásárlása szükséges.

## Megjegyzés

Az adott régióban igénybe vehető szerviz-forródrótot illetően tekintse meg a fontos információs füzetet, amely a Philips webhelyének támogatási oldalán érhető el.

# 10. Hibaelhárítás és GYIK

## 10.1 Hibaelhárítás

Ez az oldal a felhasználó által kijavítható problémákkal foglalkozik. Ha a probléma továbbra is fennáll, lépjen kapcsolatba a Philips ügyfélszolgálat képviselőjével.

## 1 Általános problémák

## Nincs kép (A bekapcsolt állapotot jelző LED nem világít)

- Győződjön meg arról, hogy megfelelően csatlakozik a hálózati tápkábel a megjelenítő hátuljához, illetve a hálózati konnektorhoz.
- Először győződjön meg arról, hogy a megjelenítő hátlapján lévő főkapcsoló gomb KI helyzetben van, majd nyomja meg, hogy BE helyzetben legyen.

## Nincs kép (A működésjelző LED vörös)

- Győződjön meg arról, hogy a számítógép be van kapcsolva.
- Győződjön meg arról, hogy a jelkábel megfelelően csatlakozik a számítógéphez.
- Győződjön meg arról, hogy a megjelenítő videokábelének dugójában egyik érintkezőtű sem görbült el. Amennyiben igen, javítsa meg vagy cserélje ki a kábelt.
- Elképzelhető, hogy az Energiatakarékos funkció aktív

## A képernyőn a következő üzenet látható:

Check cable connection

- Győződjön meg arról, hogy a megjelenítő videokábele megfelelően csatlakozik a számítógéphez. (Kérjük, olvassa el a Gyors telepítési útmutatót is).
- Ellenőrizze, nem görbült-e el egyik érintkező sem a megjelenítő videokábelében.
- Győződjön meg arról, hogy a számítógép be van kapcsolva.

## Az AUTO gomb nem működik

 Az auto funkció kizárólag VGAanalóg módban működik. Ha az eredmény nem elfogadható, az OSD menüben elvégezheti a kézi beállításokat.

## Megjegyzés

Meg kell jegyezni, hogy az Auto funkció nem alkalmazható DVI-digitális módban, mivel nem szükséges.

## Füst vagy szikra látható jelei

- Ne hajtson végre semmiféle hibaelhárítást
- A biztonság érdekében azonnal húzza ki a megjelenítő hálózati csatlakozóját a dugaszolóaljzatból.
- Azonnal lépjen kapcsolatba a Philips ügyfélszolgálati képviselőjével.

## 2 Képproblémák

## A kép nincs középen

- Állítsa be a kép helyzetét az OSD főmenüjében levő "Auto" elem segítségével.
- Állítsa be a kép helyzetét az OSD Fő kezelőszervek Setup (Beállítás) menüpontja Phase/Clock (Fázis/ Órajel) elemének segítségével. Ez csak VGA módban működik.

## A kép remeg a képernyőn

 Győződjön meg arról, hogy a jelkábel megfelelően csatlakozik a grafikuskártyához vagy a PC-hez.

#### 10. Hibaelhárítás és GYIk

### Függőleges vibrálás tapasztalható

|       | 70000                                                                                                    |
|-------|----------------------------------------------------------------------------------------------------|
|       |                                                                                                    |
| =     | _                                                                                                    |
|       | _                                                                                                    |
| 1000  | 1000                                                                                                    |
| 2000k | -                                                                                                    |
|       | _                                                                                                    |
| =     | _                                                                                                    |
| 1000  | and the second second s |
|       |                                                                                                    |
| =     | _ =                                                                                                    |
| -     |                                                                                                    |

- Állítsa be a kép helyzetét az OSD főmenüjében levő "Auto" elem segítségével.
- Szüntesse meg a függőleges sávokat az OSD Fő kezelőszervek Setup (Beállítás) menüpontja Phase/ Clock (Fázis/Órajel) elemének segítségével. Ez csak VGA módban működik.

#### Vízszintes vibrálás tapasztalható

| 1 |
|---|
|   |
|   |
|   |
|   |
|   |
|   |
|   |
|   |
|   |
|   |
|   |
|   |
|   |
|   |
|   |
|   |

- Állítsa be a kép helyzetét az OSD főmenüjében levő "Auto" elem segítségével.
- Szüntesse meg a függőleges sávokat az OSD Fő kezelőszervek Setup (Beállítás) menüpontja Phase/ Clock (Fázis/Órajel) elemének segítségével. Ez csak VGA módban működik.

#### A kép homályosnak, halványnak vagy túl sötétnek tűnik

• Az OSD segítségével állítsa be a kontrasztot és a fényerőt.

#### Az "utókép", "beégés" vagy "szellemkép" tünetei nem szűnnek meg, miután kikapcsolják a monitort.

Ha az LCD-monitor hosszú ideig állóképet vagy mozdulatlan tartalmat jelenít meg, a kép "beéghet", amit "utóképnek", illetve "szellemképnek" is neveznek.
A "beégés", "utókép", vagy "szellemkép" jól ismert jelenség az LCD panel technológiában. Az esetek többségében a "beégett" kép, "utókép" vagy "szellemkép" fokozatosan eltűnik egy adott idő elteltével, ha kikapcsolják a monitort.

- Mindig aktiváljon egy mozgó képernyővédő programot, ha a megjelenítőt őrizetlenül hagyja.
- Mindig aktiváljon egy rendszeres képfrissítő alkalmazást, ha az LCDmegjelenítő mozdulatlan tartalmat jelenít meg.
- Képernyővédő vagy rendszeres képfrissítő alkalmazás aktiválásának mellőzése esetén a súlyos "beégés", "utókép", vagy "szellemkép" tünetei nem szűnnek meg, és nem javíthatók. Ilyen kárra nem vonatkozik a garancia.

#### A kép torznak tűnik. A szöveg életlen.

 Állítsa be a PC megjelenítési felbontását a megjelenítő ajánlott natív felbontásának megfelelően.

#### Zöld, vörös, kék, sötét vagy fehér képpontok jelennek meg a képernyőn

 A maradó képpontok a modern folyadékkristályos technológia normális velejárói. További részletekért lásd a képpontokra vonatkozó szabályzatot.

## 10.2 Általános GYIK

K1: Amikor üzembe helyezem a megjelenítőt, mi a teendő, ha a képernyőn a 'Cannot display this video mode' (Nem jeleníthető meg ez a videó mód) üzenet látható?

#### Válasz:

A megjelenítő ajánlott felbontása: 3840 x 2160.

- Húzza ki a kábeleket, majd csatlakoztassa a PC-t a korábban használt megjelenítőhöz.
- A Windows Start menüben jelölje ki a Settings (Beállítások)/ Control Panel (Vezérlőpult) elemet. A Control Panel (Vezérlőpult) ablakban jelölje ki a Megjelenítő ikont. A Megjelenítő vezérlőpanelben jelölje ki a "Settings (Beállítások)" fület. A beállítások fülön, a "desktop area (asztal területe)" panelben mozgassa a csúszkát 3840 x 2160 képpont értékre.
- Nyissa meg az "Advanced Properties (Speciális tulajdonságok)" fület, állítsa a képfrissítést 60 Hz-re, majd kattintson az OK gombra.
- Indítsa újra a számítógépet és ismételje meg a 2. és 3. lépést, hogy meggyőződjön, a PC beállítása 3840 x 2160 képpont @ 60 Hz képfrissítés mellett.
- Állítsa le a számítógépet, válassza le a régi megjelenítőt, majd csatlakoztassa újra a Philips LCD megjelenítőt.
- Kapcsolja be a megjelenítőt, majd a PC-t.

K2: Mire valók található .inf és .icm kiterjesztésű fájlok? Hogyan telepítem az (.inf és .icm) illesztőprogramokat?

#### Válasz:

Ezek a monitor illesztőprogramjait tartalmazó fájlok. A monitor első telepítése alkalmával a számítógép esetleg kérheti a monitor illesztőprogramjait (.inf és .icm fájlokat). Kövesse a használati utasítás úmutatását és a monitor illesztőprogramjai (.inf és .icm kiterjesztésű fájlok) automatikusan telepítésre kerülnek.

# K3: Hogyan állíthatom át a felbontást?

## Válasz:

Az Ön videokártyája/ grafikus illesztőprogramja és megjelenítője együtt határozzák meg a rendelkezésre álló felbontást. A kívánt felbontást a Windows<sup>®</sup> Control Panel (Vezérlőpult) "Display properties" (Megjelenítés tulajdonságai) panel segítségével választhatja ki.

#### K4: Mi történik, ha eltévedek a megjelenítő beállítása közben az OSD-n?

#### Válasz:

Egyszerűen nyomja meg az → gombot, majd válassza a 'Reset' ('Alaphelyzet') pontot az összes gyári beállítás előhívásához.

## K5: Ellenáll-e az LCD képernyő a karcolódásnak?

## Válasz:

Általánosságban javasolt óvni a panel felületét a túlzott ütődéstől és megvédeni az éles, illetve tompa tárgyaktól. A megjelenítő kezelése közben győződjön meg arról, hogy nem gyakorol nyomást a panel felületére. Ez befolyásolhatja a garanciális feltételeket.

# K6: Hogyan tisztítsam az LCD felületét?

## Válasz:

Általános tisztításhoz tiszta, puha törlőrongyot használjon. Az alaposabb tisztításhoz izopropilalkoholt használjon. Soha ne használjon oldószereket, mint például etil-alkoholt, acetont, hexánt stb.

#### K7: Tudom-e módosítani a megjelenítő színbeállítását?

#### Válasz:

Igen, az alábbi eljárással az OSD menüben módosítani tudja a színbeállítást:

- Nyomja meg az "→" gombot az OSD (On Screen Display – képernyőn megjelenő) menü megjelenítéséhez
- Nyomja meg a "↓ Lefelé nyíl" gombot a "Color (Szín)" lehetőség kiválasztásához, majd nyomja meg az "→" gombot, hogy belépjen a színbeállításba. Az alábbi három beállítás áll rendelkezésre.
  - Színhőmérséklet: a hat beállítás a következő Native, 5000K, 6500K, 7500K, 8200K, 9300K és 11500K. Az 5000K tartományban a panel "melegnek tűnik vörösesfehér tónussal", míg a

11500K színhőmérséklet "hideg, kékesfehér tónust ad".

- sRGB: Ez egy szabvány, amely a színek megfelelő cseréjét biztosítja különböző eszközök között (pl. digitális fényképezőgépek, megjelenítők, nyomtatók, lapolvasók stb.)
- Felhasználó által definiált: A felhasználó tetszése szerint kiválaszthatja a beállítást a vörös, zöld és kék szín módosításával.

## Megjegyzés

Egy hevített tárgy által kisugárzott fény színének mértéke. Ez az érték abszolút skálán fejezhető ki, (Kelvin fokban). Alacsonyabb hőmérsékleten, például 2004 Kelvin fokon a tárgy vörös, míg magasabb hőmérsékleten, például 9300 Kelvin fokon kék. A semleges színhőmérséklet 6504 Kelvin fokon fehér.

K8: Csatlakoztathatom-e az LCDmegjelenítőt bármilyen PC-hez, munkaállomáshoz vagy Machez?

#### Válasz:

Igen. Valamennyi Philips LCD megjelenítő kompatibilis a szabvány PC-kkel, Mac-ekkel és munkaállomásokkal. Előfordulhat, hogy kábeladapter szükséges a megjelenítő Mac számítógéphez történő csatlakozása esetén. További tájékoztatásért kérjük, lépjen kapcsolatba a Philips értékesítési képviselővel.

#### K9: Támogatják-e a Philips LCD megjelenítők a Plug-and-Play szabványt?

#### Válasz:

lgen, a megjelenítők kompatibilisek a Plug-and-Play szabvánnyal a Windows 10/8.1/8/7, valamint Mac OSX operációs rendszerek esetében.

### K10: Mi a képállandósulás, beégés, utókép vagy szellemkép az LCD paneleken?

#### Válasz:

Ha az LCD-monitor hosszú ideig állóképet vagy mozdulatlan tartalmat jelenít meg, a kép "beéghet", amit "utóképnek", illetve "szellemképnek" is neveznek. A "beégés", "utókép", vagy "szellemkép" jól ismert jelenség az LCD panel technológiában. Az esetek többségében a "beégett" kép, "utókép" vagy "szellemkép" fokozatosan eltűnik egy adott idő elteltével, ha kikapcsolják a monitort.

Mindig aktiváljon egy mozgó képernyővédő programot, ha a megjelenítőt őrizetlenül hagyja. Mindig aktiváljon egy rendszeres képfrissítő alkalmazást, ha az LCD-megjelenítő mozdulatlan tartalmat jelenít meg.

## Figyelem

Képernyővédő vagy rendszeres képfrissítő alkalmazás aktiválásának mellőzése esetén a súlyos "beégés", "utókép", vagy "szellemkép" tünetei nem szűnnek meg, és nem javíthatók. Ilyen kárra nem vonatkozik a garancia.

K11: Miért nem éles a szöveg a megjelenítőn, és miért szögletesek a betűk rajta?

#### Válasz:

A LCD-megjelenítő optimális teljesítményét saját felbontása, azaz 3840 x 2160 képpont képfrissítés mellett nyújtja. A lehető legjobb képminőség érdekében ezt a felbontást használja.

# K12: Hogyan oldhatom ki/zárolhatom a gyorsgombot?

#### Válasz:

Nyomja meg a  $\oint$  gombot 10 másodpercig a gyorsgomb kioldásához/lezárásához. A megjelenítő ilyenkor megjeleníti a "Figyelem" üzenetet a kioldott/ zárolt állapot megjelenítéséhez az alábbi ábrákon látható módon.

Display controls unlocked

Display controls locked

## K13: Miért nem vehetők ki a betűk? Válasz:

Kövesse az útmutatást a 28 oldalon a javításához.

K14: Hol találom az elektronikus használati útmutatóban említett Fontos ?Információk kézikönyvet

#### Válasz:

a Fontos Információk kézikönyvet a Philips webhely .támogató oldaláról lehet letölteni.

## 10.3 Multiview GYIK

#### K1: Hogyan lehet videó bemenettől független audió lejátszást végezni?

#### Válasz:

Az audió forrás normális esetben a fő képforráshoz kötődik. Ha módosítani akarja az audió forrás bemenetet, nyomja meg a → gombot, hogy belépjen az OSD menübe. Válassza ki a kívánt [Audio Source] (Audió forrás) lehetőséget az [Audio] (Audió) főmenüből.

Kérjük, vegye figyelembe, hogy amikor legközelebb bekapcsolja a megjelenítőt, alapértelmezésképpen a korábban használt audió forrást fogja kiválasztani. Amennyiben módosítani akarja, újra végig kell mennie a kiválasztás fenti lépésein, hogy új audió forrását állíthassa be alapértelmezettként.

#### K2: Miért villódzik a kisméretű ablak, ha engedélyezem a PBP funkciót?

#### Válasz:

Azért, mert a kisméretű ablakok videó jelforrása váltottsoros időzítést (i-timing) használ. A kisméretű ablak jelforrását váltsa progresszív időzítésre (P-timing).

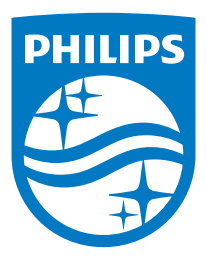

2021 © TOP Victory Investments Ltd. Minden jog fenntartva.

A terméket a Top Victory Investments Ltd. gyártotta, annak felelősségére értékesítik, és a Victory Investments Ltd. vállalja a termékért a jótállást. A Philips és a Philips pajzs embléma a Koninklijke Philips N.V. bejegyzett védjegyei és felhasználásuk engedéllyel történik.

A műszaki adatok előzetes értesítés nélküli megváltozhatnak.

Verzió: 559M1CE1T